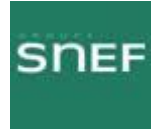

# FH ALCATEL

# 9400 UX

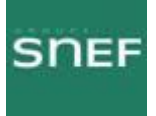

| 1. DEFINITION D'UN FAISCEAU HERTZIEN                                                                                                    | p 05                                 |
|----------------------------------------------------------------------------------------------------|--------------------------------------|
| 2. PROPAGATION DES ONDES                                                                                                    | p 05                                 |
| 2.1 Propagation en espace libre                                                                                                    | p 05                                 |
| 2.2 Problèmes de propagation                                                                                                    | р 06                                 |
| <ul> <li>2.2 Problèmes de propagation</li> <li>2.2.1 Influence de la réfraction atmosphérique</li> <li>2.2.2 La diffraction</li> <li>2.2.3 Les phénomènes de réflexion</li> <li>2.2.4 Affaiblissements du aux hydrométéores</li> </ul> | p 06<br>p 06<br>p 06<br>p 06<br>p 07 |
| 3. CARACTERISTIQUES D'UN FAISCEAU HERTZIENS                                                                                                    | p 08                                 |
| 3.1 Tension CAG                                                                                                    | p 08                                 |
| 3.2 Polarisation                                                                                                    | p 08                                 |
| 3.3 Parité                                                                                                    | p 09                                 |
| 4. FAISCEAU HERTZIEN ALCATEL MELODIE                                                                                                    | p 09                                 |
| <ul> <li>4.1 Description de l'IDU</li> <li>4.1.1 Fonction de l'IDU</li> <li>4.1.2 L'IDU principal</li> <li>4.1.3 L'IDU d'extension</li> <li>4.1.4 L'IDU accès</li> </ul>                                                               | p 09<br>p 09<br>p 10<br>p 11<br>p 12 |
| 4.2 Le COAXIAL                                                                                                    | p12                                  |
| 4.3 Description de l'ODU                                                                                                    | p 13                                 |
| 5 LES DIFFERENTES CONFIGURATIONS                                                                                                    | p 14                                 |
| 5.1 Configuration 1+0                                                                                                    | p 14                                 |

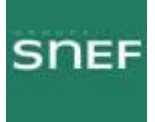

| 5.2 Configuration 1+1 basique p                                                                                                    | <b>)</b> 14                                                    |
|----------------------------------------------------------------------------------------------------|----------------------------------------------------------------|
| 5.3 Configuration HSB un accès antenne (Hot Stand By) p                                                                                                    | ) 15                                                           |
| 5.4 Configuration 1+1 avec protection multiplexeur/démultiplexeurp                                                                                                    | o 15                                                           |
| 6 CLE LOGICIELLE                                                                                                    | ) 16                                                           |
| 7 DESCRIPTION DU LOGICIEL NECTAS                                                                                                    | ) 17                                                           |
| 7.1 Connexion avec NECTAS p                                                                                                    | ) 17                                                           |
| 7.2 Menu principal « Synthèse des alarmes »       p         7.2.1 Tableau récapitulatif des informations de synthèse globale       p         7.2.2 Menu « Afficher »       p         7.2.3 Menu « Alarme sonore »       p         7.2.4 Menu « historique »       p | ) 17<br>) 18<br>) 19<br>) 19<br>) 19<br>) 20                   |
| 8 MENU « APPLICATIONS » p                                                                                                    | ) 21                                                           |
| 8.1 Liste des applications                                                                                                    | ) 21                                                           |
| 8.2 Application « Paramètres d'installation »                                                                                                    | ) 22<br>) 22<br>) 25                                           |
| 8.3 Application « Paramètres opérationnels »                                                                                                    | 26<br>27<br>30<br>30<br>30<br>30<br>30<br>31<br>33<br>33<br>34 |
| 8.4 Application « Alarmes et télécommandes »                                                                                                    | ) 35<br>) 35<br>) 36<br>) 36<br>) 37<br>) 38<br>) 39           |

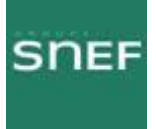

| <ul><li>8.4.6 Les différentes boucles</li></ul>                                                                                                    | p 41<br>p 41<br>p 41 |
|----------------------------------------------------------------------------------------------------|----------------------|
| 8.5 Application « Surveillance de qualité »                                                                                                    | p 42                 |
| <ul> <li>8.6 Application « Paramètre de transmission radio »</li> <li>8.6.1 Menu « Evénement »</li> <li>8.6.2 Liste des alarmes de l'application « Paramètres de transmission radio »</li> </ul> | p 44<br>p 45<br>p 46 |
| <ul><li>8.7 Application « Mesures analogiques »</li><li>8.7.1 Liste des alarmes de l'équipement</li></ul>                                                                                        | p 48<br>p 49         |
| Annexe 1 Liste des abréviations                                                                                                    | . p 54               |
| Annexe 2 Procédure ALCATEL du changement de l'IDU                                                                                                    | . p 57               |
| Annexe 3 Procédure ALCATEL du changement de l'ODU                                                                                                    | .p 59                |
| Annexe 4 Procédure de pointage de l'antenne                                                                                                    | p 60                 |

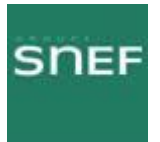

:

## 1. DEFINITION D'UN FAISCEAU HERTZIEN :

Le FH est un conduit qui transporte des données, d'un réseau vers un autre réseau. Pour cela il utilise des fréquences.

Synoptique général d'un faisceau hertzien

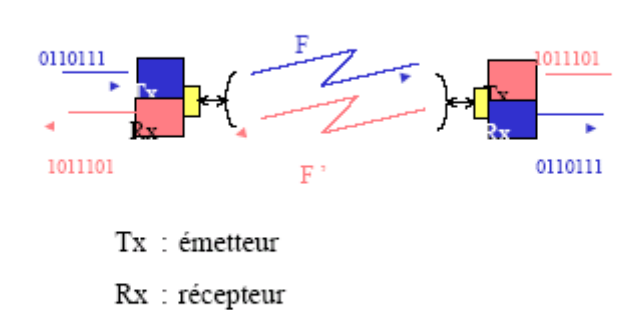

F : fréquence de transmission

#### 2. PROPAGATION DES ONDES :

2.1 Propagation en espace libre :

La propagation des ondes radioélectriques en espace libre ne subit aucune influence. Elle suit le même schéma que la propagation de la lumière

La propagation en espace libre

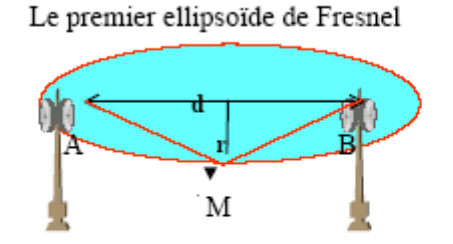

 $AM + MB = AB + (n^*\lambda/2)$ 

- n = 1, le premier ellipsoïde de Fresnel
- d : axe du chemin radio électrique,
- r : rayon du premier ellipsoïde

La plus grosse quantité d'énergie est rayonnée dans le premier ellipsoïde de FRESNEL.

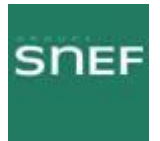

#### 2.2 Problèmes de propagation :

En condition réelle, différents paramètres posent problème à la propagation des ondes.

#### 2.2.1 Influence de la réfraction atmosphérique :

Le gaz contenu dans l'atmosphère (vapeur d'eau et oxygène) créent une atténuation supplémentaire.

La propagation sera moins rapide proche de la terre car la vapeur d'eau est plus dense.

En fonction de l'indice de réfraction atmosphérique, les signaux ne se propagent pas en ligne droite entre les antennes, mais selon un trajet curviligne qui se modifie au cours du temps.

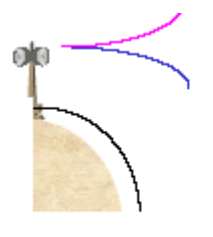

Conditions « standard » = 50 % du temps, le trajet s'incurve vers la terre ; Conditions défavorables = 0,1 % du temps, le trajet s'incurve vers le ciel.

2.2.2 La diffraction :

Lorsqu'un obstacle figure dans le premier élipsoide de Fresnel, on parle de rayonnement par diffraction.

Le signal reçu est affecté d'une atténuation complémentaire.

#### 2.2.3 Les phénomènes de réflexion :

On parle de phénomène de réflexion lorsque des ondes réfléchissent sur la terre ou sur l'eau par exemple.

Ceci engendre des variations de signal reçu suivant la hauteur de l'antenne (voir schémas).

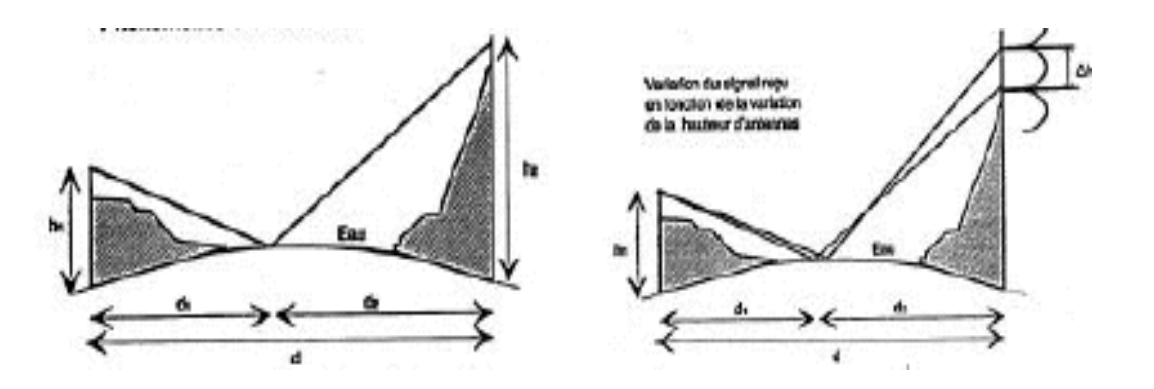

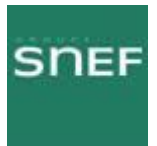

#### 2.2.4 Affaiblissements du aux hydrométéores :

|            | Affa  | Affaiblissements, en dB par kilomètre |       |      |  |  |
|------------|-------|---------------------------------------|-------|------|--|--|
|            | 6 GHz | 6 GHz 10 GHz 20 GHz 40 GHz            |       |      |  |  |
| Pluie fine |       |                                       | 0,013 | 0,07 |  |  |
| Averse     | 0,012 | 0,08                                  | 0,45  | 1,5  |  |  |
| Orage      | 0,22  | 1,2                                   | 5,5   | 13   |  |  |
| Fort orage | 1,2   | 5,5                                   | 18    | 27   |  |  |

Nous pouvons constaté que plus la fréquence est élevée et plus la liaison est sensible aux intempéries.

La France est divisée en 5 régions distinctes, suivant les critères d'hydrométrie. Chaque région a un coefficient différent, qui rentre en ligne de compte dans les calculs d'atténuation.

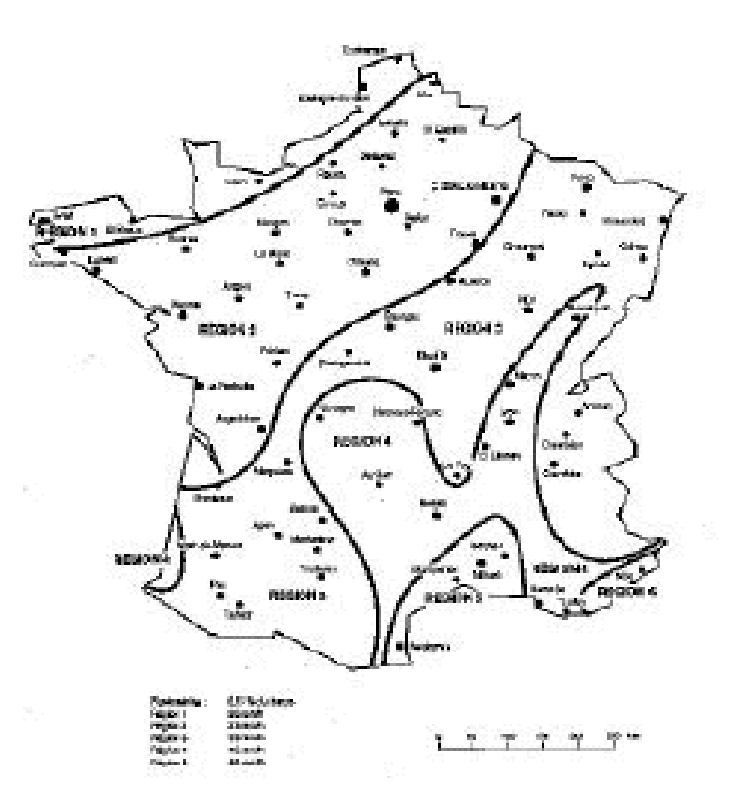

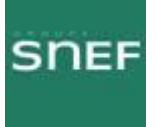

# 3. CARACTERISTIQUES D'UN FAISCEAU HERTZIENS

#### 3.1 Tension CAG :

Cette tension correspond à la valeur optimale du pointage du FH. Elle figure sur le bilan de liaison.

#### Les diagrammes de rayonnement

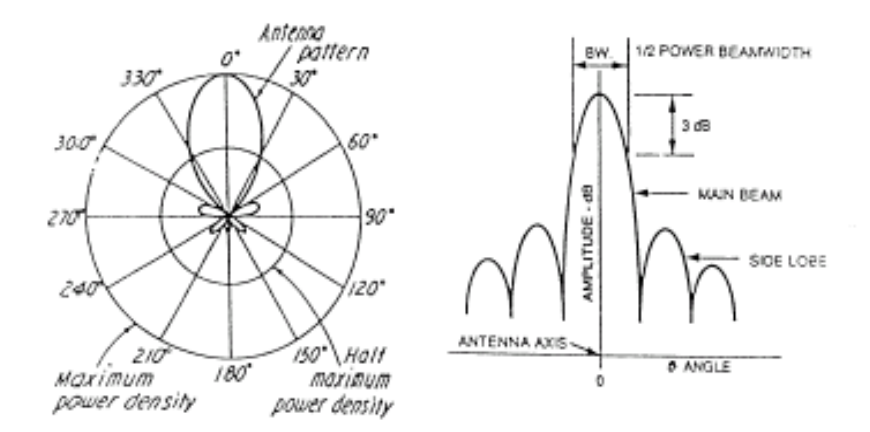

#### 3.2 Polarisation :

Il existe trois types de polarisation, dont deux utilisé pour les FH.

Circulaire : Utilisée pour les liaisons satellites. Verticale et Horizontale utilisées pour les FH. La polarisation dépend de l'environnement de la liaison, afin d'éviter les perturbations entre les différents faisceaux.

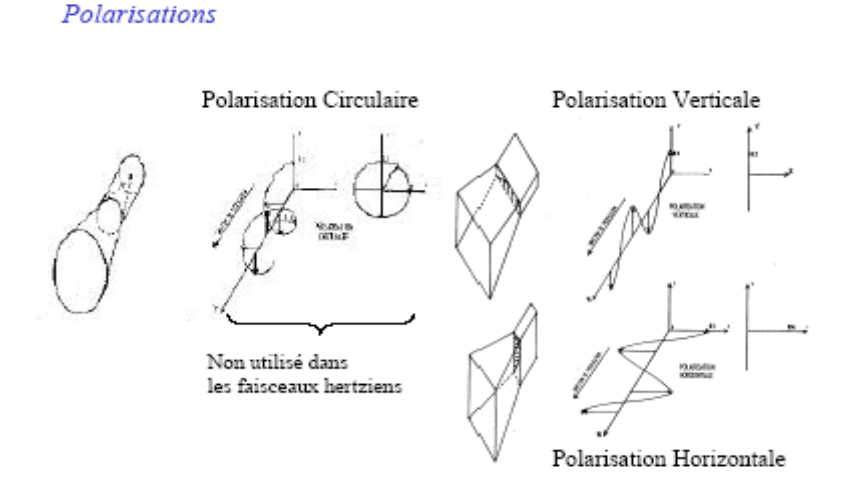

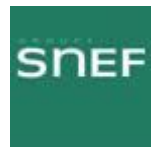

#### 3.3 Parité :

Il existe deux types de parité, Bande haute ou Bande basse.

Par exemple pour un FH de 18GHz, l'un des ODU sera en bande basse c'est-à-dire que sa fréquence d'émission sera par exemple de 18 750,5MHz et le second sera en bande haute avec une fréquence d'émission de 19 450,5MHz.

# 4. FAISCEAU HERTZIEN ALCATEL MELODIE :

#### MELODIE (Médium & Low capacity Digital microwave équipment)

Faisceaux PDH (Plesiochronous Digital Hiérarchy).

2 types de capacité.

Faible capacité : 2\*2 Mbit/s et 4\*2 Mbit/s Moyenne capacité : 8\*2 Mbit/s, 16\*2 Mbit/s et 32 Mbit/s

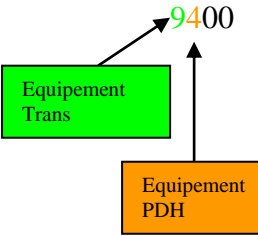

UX : urban haul, bas et moyen débit F>10 GHz LX : long haul, bas et moyen débit F<10 GHz

Un faisceau hertzien est constitué d'un équipement Indoor (IDU), d'un équipement Outdoor (ODU) et d'une antenne.

#### 4.1 Description de l'IDU :

#### 4.1.1 Fonction de l'IDU :

Il sert au traitement bande de base, il aiguille les affluents, les voies de service et la supervision. Il est indépendant de la fréquence, mais il dépend du débit.

Trois unités dans l'IDU :

LAU (line access unit) : Interface passive des affluents.

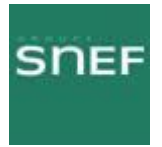

LIU (line interface unit) : Interface active des affluents, transcodage HDB3.

MCU (multiplexing & control unit): Multiplexage, démultiplexage. Brassage des affluents. Connexion de la supervision locale. Alimente et commande l'ODU. Traitement des commandes externes Transmet et réceptionne les agrégats ainsi que la supervision et les voies de service. Mémorisation des évènements.

#### 4.1.2 L'IDU principal :

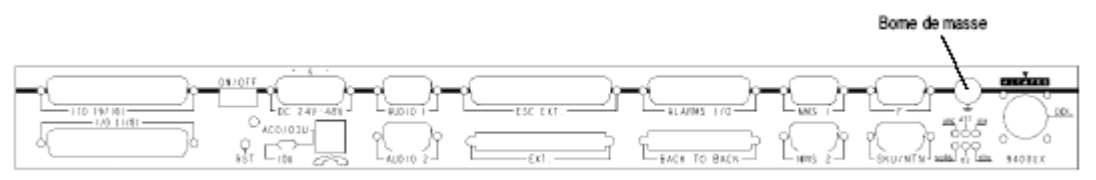

Face connectique du coffret IDU principal

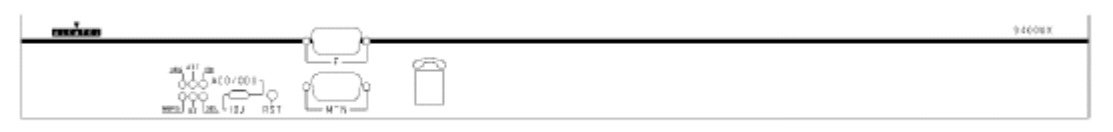

Face exploitation du coffret IDU principal

| REPERE                             | TYPE                                  | FONCTION                                                                                                    |
|------------------------------------|---------------------------------------|----------------------------------------------------------------------------------------------------|
|                                    | Les éléments repré                    | sentés sur un fond grisé apparaissent sur les deux faces.                                                                                                    |
|                                    | LED rouge                             | URG : Présence alarme urgente.                                                                                                    |
|                                    | LED rouge                             | NURG : Présence alarme non urgente.                                                                                                    |
|                                    | LED jaune                             | ATT : Alarme en attente, acquittée par l'opérateur.                                                                                                    |
| $\mathbf{P} \mathbf{Q} \mathbf{Q}$ | LED jaune                             | BZ : Busy (la voie de service téléphonique est occupée).                                                                                                    |
| NURG BZ ODU                        | LED verte                             | IDU : Absence d'alarme IDU ou config IDU valide.                                                                                                    |
|                                    | LED verte                             | ODU : Absence d'alarme ODU ou config ODU valide.                                                                                                    |
| ON/OFF                             | Inverseur<br>2 positions              | Mise hors tension/sous tension du coffret.<br>La diode électroluminescente verte située sous cet inverseur indique la<br>mise sous tension du coffret.                                                            |
| RST                                | Bouton-poussoir                       | Réinitialisation logicielle du coffret.                                                                                                    |
| IDU-ACO/ODU                        | Inverseur<br>2 positions<br>instables | <ul> <li>Au démarrage : choix de la configuration IDU ou ODU en cas de<br/>perte de configuration</li> <li>En fonctionnement : ACknOwledge (Accusé de réception d'alarmes<br/>urgentes)/Test des LEDs.</li> </ul> |

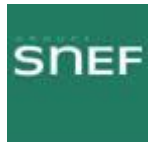

#### 4.1.3 L'IDU d'extension :

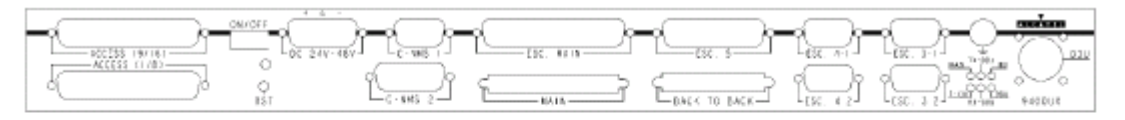

#### Face connectique du coffret IDU extension

|  | 94001X |
|--|--------|
|  |        |

#### Face exploitation du coffret IDU extension

Dans les trois premières colonnes du tableau ci-après, des croix signalent la présence des éléments selon le type de coffret extension :

- Type A : Coffret extension voies de service,
- Type B : Coffret extension 1+1 sans protection du multiplexeur,
- Type C : Coffret extension 1+1 avec protection du multiplexeur.

| А | в       | с | REPERE                        | TYPE                                                   | FONCTION                                                                                                    |
|---|---------|---|-------------------------------|--------------------------------------------------------|----------------------------------------------------------------------------------------------------|
|   |         |   |                               | Les éléments repré                                     | sentés sur un fond grisé apparaissent sur les deux faces.                                                                                                    |
|   |         |   | 14-004                        | LED jaune                                              | MAN : Indique qu'une télécommande a été envoyée, à l'équipe-<br>ment depuis un PC de supervision. La LED reste allumée<br>jusqu'à la disparition de cette télécommande. |
|   |         |   |                               | LED verte                                              | TX-ODU : Trafic émission sur ODU secours.                                                                                                    |
|   | х       | х |                               | LED verte                                              | IDU : Absence d'alarme sur équipement IDU extension.                                                                                                    |
|   |         |   | T-IDU TODU                    | LED verte                                              | T-IDU : Trafic sur multiplexeur/démultiplexeur extension.                                                                                                    |
|   |         |   | RX-ODU                        | LED verte                                              | RX-ODU : Trafic réception sur ODU secours.                                                                                                    |
|   |         |   |                               | LED verte                                              | ODU : Absence d'alarme sur équipement ODU secours.                                                                                                    |
| × | x       | х | ON/OFF                        | Inverseur<br>2 positions                               | Mise hors tension/sous tension du coffret. La diode<br>électroluminescente verte située sous cet inverseur indique la<br>mise sous tension du coffret.                  |
|   | х       | х | RST                           | Bouton-poussoir                                        | Réinitialisation logicielle du coffret.                                                                                                    |
|   |         | x | ACCESS (1-8)<br>ACCESS (9-16) | Connecteur Sub-D<br>37 points femelles                 | Liaison avec connecteurs "EXT. (1/8)" et "EXT. (9/16)" du coffret accès.                                                                                                |
| × | х       | × | DC 24V-48V *                  | Connecteur Sub-D<br>3 points mâles                     | Entrée alimentation primaire (24 V ou 48 V).                                                                                                    |
| x | х       | × | ESC. MAIN                     | Connecteur Sub-D<br>37 points femelles                 | Liaison avec connecteur "ESC EXT" du coffret principal pour<br>extension voies de service.                                                                              |
| × | х       | х | MAIN                          | Connecteur Mini-D<br>68 points femelles                | Liaison avec connecteur "EXT" du coffret principal.                                                                                                    |
| × | х       | х | ESC. 5                        | Connecteur Sub-D<br>25 points femelles                 | Accès voie de service N°5.                                                                                                    |
| х | х       | х | BACK TO BACK                  | Connecteur Mini-D<br>50 points femelles                | Non utilisée.                                                                                                    |
| х | х       | х | ESC. 4-1 *<br>ESC. 4-2 *      | Connecteurs<br>Sub-D 9 points<br>femelles              | Accès N°1 et N°2 voie de service N°4.                                                                                                    |
| х | х       | x | ESC. 3-1 *<br>ESC. 3-2 *      | Connecteur Sub-D<br>9 points femelles                  | Accès N°1 et N°2 voie de service N°3.                                                                                                    |
|   | х       | × | ODU                           | Connecteur type N<br>femelle                           | Liaison avec l'ODU.<br>Ce connecteur intègre un éclateur de protection.                                                                                                 |
| 0 | Options |   | C-NMS1<br>C-NMS2              | Connecteurs<br>Sub-D 9 points et<br>15 points femelles | Non utilisé.                                                                                                    |

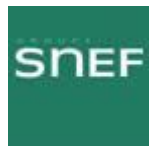

#### 4.1.4 L'IDU accès :

| Face connectique du coffet IDU Accès | 9401UE  |
|--------------------------------------|---------|
|                                      | \$40DUK |

#### 4.2 Le COAXIAL :

Situé entre l'IDU et l'ODU, il véhicule l'agrégat résultant du multiplexage des affluents, l'alimentation et les signaux de commande de l'ODU.

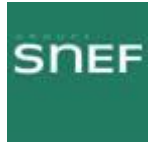

#### 4.3 Description de l'ODU :

Le coffret extérieur comporte l'émetteur, récepteur complet. Il est indépendant de la capacité. Il dépend de la fréquence.

2 critères de sélection :

- La parité (bande haute ou bande basse).

- La fréquence (13GHz, 38GHz, etc...)

L'ODU se compose de plusieurs unités dont :

- Interface câble :

Réceptionne les signaux de données et les sépare de la tension d'alimentation.

- MDU (modulator, démodulator unit):

A l'émission, c'est un filtre numérique, il convertit également le signal numérique en analogique.

A la réception, il effectue une partie de la fonction CAG (commande automatique du gain), et il convertit le signal analogique en numérique.

- Bloc FI :

A l'émission, c'est un filtre analogique, il module une fréquence intermédiaire (4QAM, 16QAM), il amplifie et règle le niveau de CAG. A la réception, il filtre, démodule et amplifie avec la fonction CAG, le signal reçu.

- Amplificateur émission :

Il permet de régler le niveau de sortie par le logiciel (pas de 1dB) et il est muni d'un dispositif de coupure qui se déclenche lors d'une détection de défaut ou par télécommande.

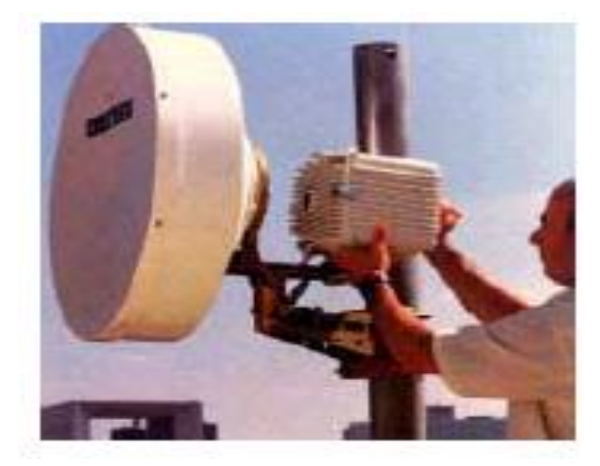

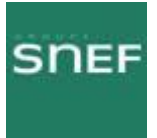

#### 5 LES DIFFERENTES CONFIGURATIONS :

Il existe plusieurs configurations, ceci dans le but d'avoir une redondance en cas de panne matériel.

#### 5.1 Configuration 1+0 :

Elle est composée d'1 IDU classique et d'1 ODU.

#### 5.2 Configuration 1+1 basique :

Elle est composée de 2 IDU, dont 1 IDU principal et 1 IDU d'extension (contient une carte SCU permettant la commande du second ODU), et de 2 ODU.

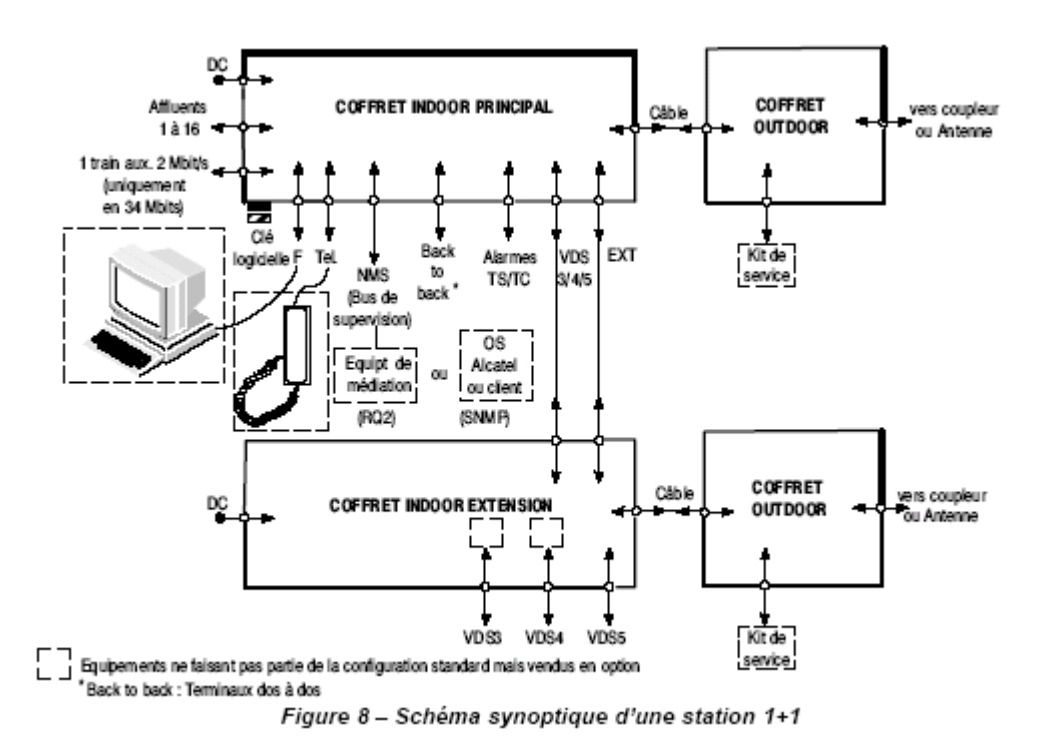

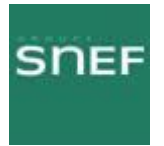

#### 5.3 Configuration HSB un accès antenne (Hot Stand By) :

Elle est composée d'1 IDU principal, d'1 IDU d'extension de 2 ODU et d'un coupleur HSB. Le coupleur HSB permet la commutation d'ODU sans coupure.

Il assure une atténuation de 10 dB sur le canal de secours.

La commutation s'effectue sur la détection d'une panne et le retour au canal normal est automatique, dès la disparition des alarmes.

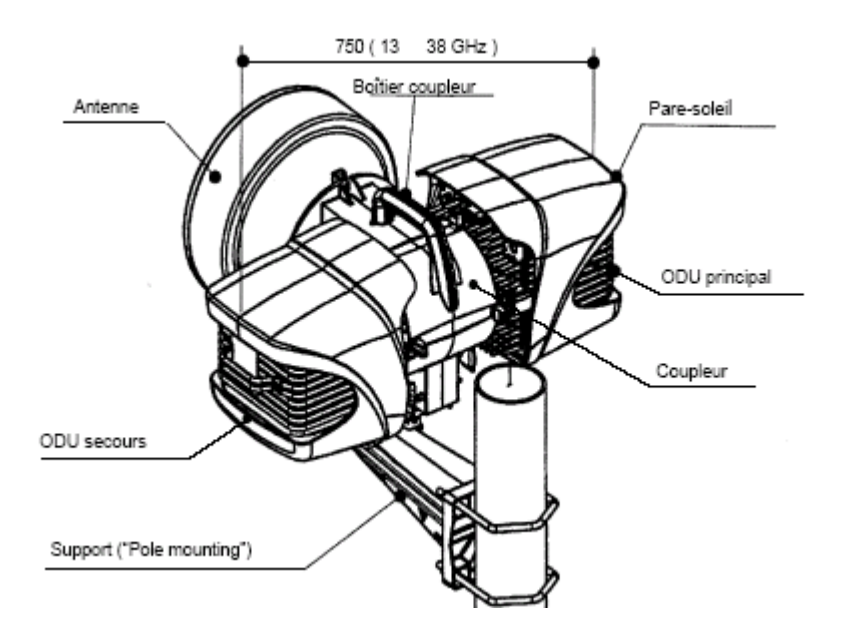

#### 5.4 Configuration 1+1 avec protection multiplexeur/démultiplexeur :

Composée d'1 IDU principal, d'1 IDU d'extension, d'1 IDU accès et de 2 ODU. Elle permet de protéger la liaison des défaillances de la carte MCU du coffret principal. Les affluents du coffret principal sont configurés en haute impédance.

Le coffret accès contient une carte combinaison LAU spécifique, permettant à l'émission de répartir les signaux affluents vers les deux IDU et à la réception de transmettre les signaux en provenance de l'IDU actif.

Le coffret d'extension contient les cartes LAU et LIU identiques a celles du coffret principal, configurées en haute impédance et une carte SCU qui permet le multiplexage/démultiplexage des affluents, et la commande du second ODU.

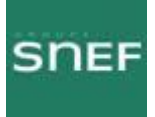

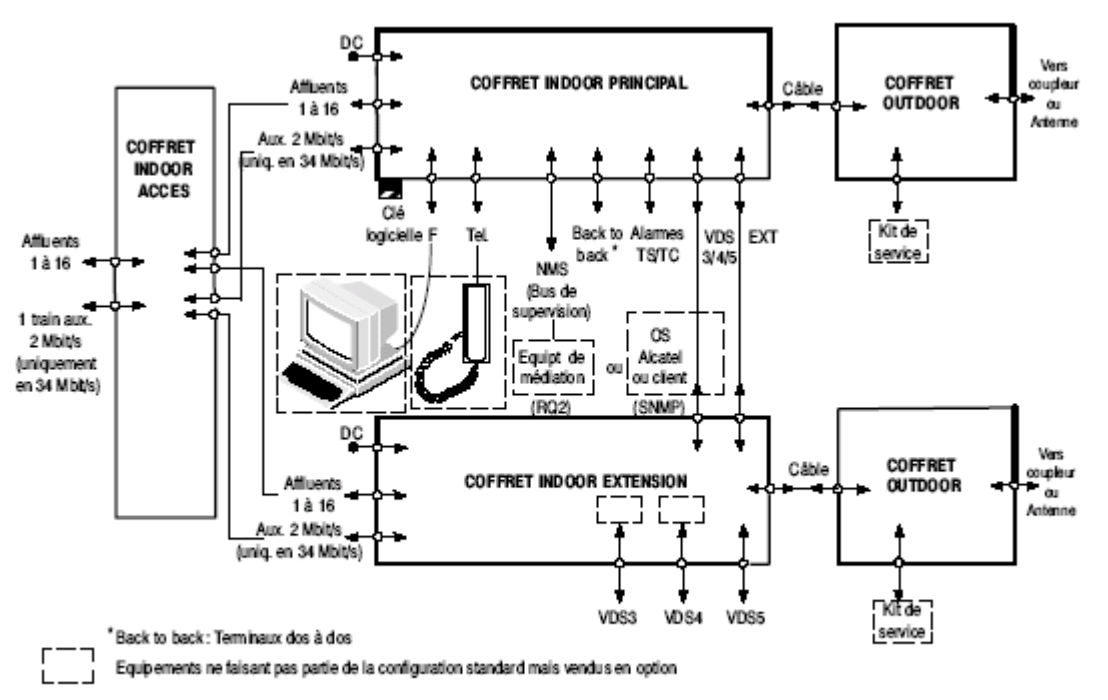

Figure 9 – Schéma synoptique d'une station 1+1 avec protection du multiplexeur

## 6 CLE LOGICIELLE :

Cette clé se situe sur l'IDU.

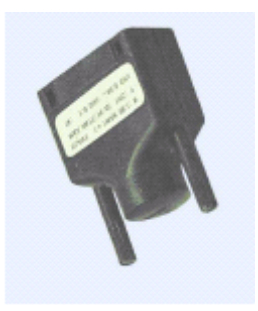

Elle contient les paramètres de configuration de l'équipement et les options. Elle définie :

- La configuration maximale : 1+1 ou 1+0
- La capacité maximale : 2\*2Mb/s jusqu'à 16\*2Mb/S
- La plage de fréquence émission : de 7GHz à 40GHz
- L'option de réglage de la puissance d'émission
- L'option de médiation (maître, esclave)

Option médiation maître permet 64 médiations en même temps, 1 seule clé maître sur le réseau.

Option esclave 1 seule médiation possible.

1 IDU peut fonctionner sans clé pendant 24H, mais aucun enregistrement n'est possible sur celui-ci sans clé.

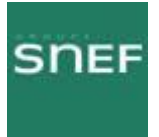

## 7 DESCRIPTION DU LOGICIEL NECTAS :

Ce logicielle sert à se connecter au FH ALCATEL 9400 UX.

7.1 Connexion avec NECTAS :

Nom d'utilisateur : USER Mot de passe : USER

| Autorisation d'accès                  | ×       |
|---------------------------------------|---------|
| Nom de l'opérateur; <mark>USER</mark> |         |
| Mot de passe:                         |         |
|                                       |         |
| OK                                    | Annuler |

7.2 Menu principal « Synthèse des alarmes » :

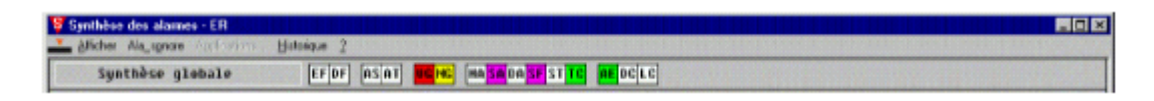

La Synthèse des Alarmes comporte :

- une barre de menus, donnant accès aux applications,
- une ligne de synthèse globale, constituée par la somme de toutes les alarmes de synthèse de tous les éléments de réseau.

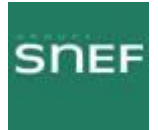

| MNEMO | COULEUR | SIGNIFICATION        | COMMENTAIRE                                                                                                    |
|-------|---------|----------------------|----------------------------------------------------------------------------------------------------|
| DE    | Rouge   | Défaut Equipement    | L'élement du réseau ne répond plus ou est en panne                                                                                              |
| DD    | Rouge   | Défaut de Dialogue   | S Commande non comprise<br>S Transmission erronée<br>S Erreur protocole                                                                         |
| AS    | Vert    | Arrêt alarme Sonore  | Coupure alarme sonore (Non utilisée dans le 9400 UX)                                                                                            |
| AT    | Magenta | Alarme en aTtente    | Indication de présence alarme après acquittement                                                                                                |
| UG    | Rouge   | Alarme UrGente       | Indication nécessitant une intervention rapide                                                                                                  |
| NG    | Jaune   | Alarme Non urGente   | Indication ne nécessitant pas une intervention rapide                                                                                           |
| AE    | Magenta | Alarme Environnement | Alarme d'environnement (par exemple, dans une sta-<br>tion hertzienne, porte ouverte, défaut de groupe élec-<br>trogène, température anormale,) |
| SA    | Magenta | Service Affecté      | Problème de transmission nécessitant une intervention<br>rapide                                                                                 |
| AD    | Magenta | Alarme Distante      | Détection d'une alarme non locale à l'ER                                                                                                    |
| DS    | Magenta | Défaut de Signal     | Défaut de signal à l'entrée client de l'équipement                                                                                              |
| ET    | Vert    | ETat                 | L'équipement a reçu une télécommande                                                                                                    |
| тс    | Vert    | Terminal Connecté    | Un PEX est connecté sur un équipement                                                                                                    |

7.2.1 Tableau récapitulatif des informations de synthèse globale :

| MNEMO | COULEUR | SIGNIFICATION            | COMMENTAIRE                                                                                                    |
|-------|---------|--------------------------|----------------------------------------------------------------------------------------------------|
| AA    | Vert    | Accès Autorisé           | L'accès aux télécommandes (dans l'application "Alar-<br>mes, Etats et Télécommandes") et à la configuration<br>(applications "Configuration des Equipements" et<br>"Configuration Opérationnelle") est autorisé par un or-<br>dre venant d'un niveau hiérarchique supérieur au PEX |
| CD    | Noir    | Configuration par Défaut | L'équipement est en configuration par défaut. Il néces-<br>site un téléchargement de configuration complet, com-<br>me pour une première mise en service.                                                                                                    |
| PC    | -       | Perte de Configuration   | Non utilisée en 9400 XX.                                                                                                    |

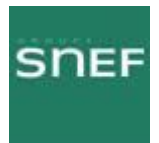

#### 7.2.2 Menu « Afficher » :

| Synthèse des alarmes           Synthèse des alarmes         Image: Comparison of the synthese of the synthese of the syn |                                                                                                    |  |  |  |
|----------------------------------------------------------------------------------------------------|----------------------------------------------------------------------------------------------------|--|--|--|
| Pélétence équiperent<br>946LUX40 M:0-5:0<br>Adresse physique: 10<br>PROMs:<br>946LUX40 3CC07767ANAA01.6<br>OK                                                                                                    | Référence<br>Affichage des informations concernant l'ER sélec-<br>tionné (référence du logiciel embarqué avec son<br>indice d'état).<br>Le logiciel embarqué (946LUXxx) doit être compati-<br>ble avec celui chargé dans le PC.<br>La référence du logiciel embarqué doit être reportée<br>sur la fiche de l'annexe 2. |  |  |  |

#### 7.2.3 Menu « Alarme sonore » :

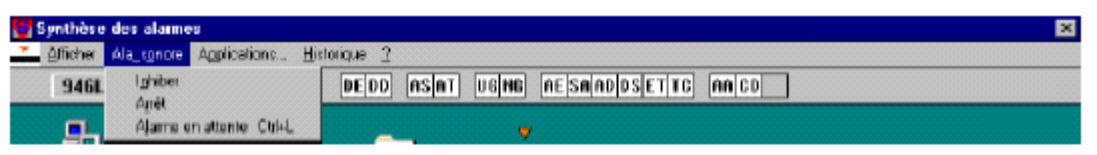

- Inhiber : Inhibition locale et définitive (jusqu'à la fermeture du logiciel) de l'alarme sonore du PC. L'état actif de ce mode est signalé par la présence du symbole \* p \* en face de la commande du menu déroulant. En recliquant sur la commande, l'inhibition est supprimée.
- Arrêt : Interruption de l'alarme sonore du PC jusqu'à l'apparition d'une nouvelle alarme.
- Alarme coupure : Diffusion d'un acquittement des alarmes urgentes et non urgentes :
  - S dans l'équipement, si celui-ci est en supervision locale,
  - S dans tous les équipements apparaissant dans la synthèse si celui-ci est en supervision maître.

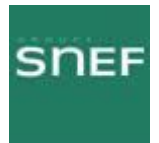

#### 7.2.4 Menu « historique » :

| Synthise das elemen - EB<br>Andre Aleggere (scholore)<br>Synthèse globale(skole Octob1) un th Dess st |                                                                                                    |
|----------------------------------------------------------------------------------------------------|----------------------------------------------------------------------------------------------------|
| Equipments précédent     Dow Od-F IT UCHC Mission(SFST)                                               | c] [nt]bc]LC]                                                                                                    |
| Historique Selection synthize                                                                         | Commandes "Afficher" et "Imprimer"                                                                                                    |
| Mnémonique Toutos sélections                                                                          | Sélection des événements à afficher ou à imprimer.                                                                                                    |
| Sélection par date                                                                                    | Mnémonique                                                                                                    |
| Date ()//rms/as) Date (-4005/58 Date (-4005/58                                                        | Sélection des événements concernant un seul mné-<br>monique (Option "Toutes sélections" : Sélection de<br>tous les mnémoniques)                                           |
| Bruns 00:00:00 Heaps 23:59:53                                                                         | Sélection par date                                                                                                    |
| DK. Anuler                                                                                            | En cochant cette case, sélection des événements<br>entre une date et une heure de début et une date et<br>une heure de fin, à entrer dans les cases corres-<br>pondantes. |
|                                                                                                    | Commande "Fichier"                                                                                                    |
|                                                                                                    | Sauvegarde de l'historique, sous forme ASCII, dans<br>le fichier Sy_memo.0 situé dans le répertoire<br>C:\Alcatel\                                                        |
|                                                                                                    | Ce fichier peut être transféré sur disquette, au<br>moyen de commandes Windows, afin d'être visuali-<br>sé sur un autre poste de travail.                                 |
|                                                                                                    | Il est possible d'initialiser l'historique en supprimant<br>les fichiers Sy_memo1.0, Sy_memo2.0,<br>Err_cod1.log et Err_cod2.log dans le répertoire<br>C:\Alcatel.        |

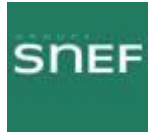

# 8 MENU « APPLICATIONS » :

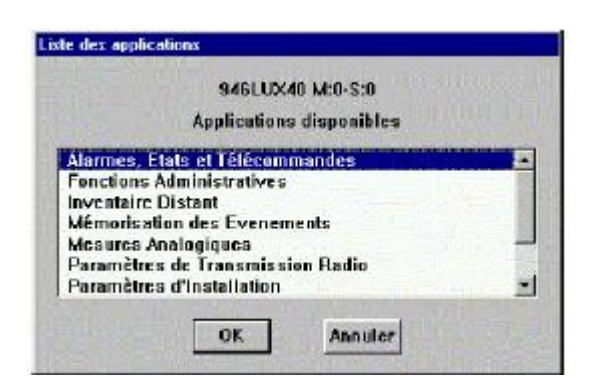

#### 8.1 Liste des applications :

| APPLICATION                | TYPE            | FONCTION                                                             | UTILISATION                                           |
|----------------------------|-----------------|----------------------------------------------------------------------|-------------------------------------------------------|
| Fonctions Administratives  | Administration  | Gestion des mots de passe<br>et des accès aux applica-<br>tions      | Installation, exploitation,<br>maintenance            |
| Paramètres d'installation  |                 | Gestion de la configuration                                          | Mise en service                                       |
|                            |                 | matérielle d'un élément de<br>réseau                                 | Changement de configura-<br>tion matérielle           |
| Paramètres opérationnels   |                 | Gestion de la configuration                                          | Mise en service                                       |
|                            | Mise en service | opérationnelle d'un élé-<br>ment de réseau                           | Changement de configura-<br>tion de l'ER ou du réseau |
| Téléchargement de logiciel |                 | Mise à jour de la version<br>des logiciels d'un élément<br>de réseau | Mise à jour des logiciels<br>des éléments de réseau   |
| Alarmes, Etats et Télécom- |                 | Visualisation des alarmes                                            | Exploitation courante                                 |
| mandes                     |                 | et des états                                                         | Vérifications après mise en                           |
|                            |                 | Sélection et émission de<br>télécommandes                            | service ou changement de<br>configuration réseau      |
| Surveillance de Qualité    |                 | Consultation des informa-                                            | Maintenance préventive                                |
| (G821)                     |                 | tions contenues dans les                                             | Vérifications après mise en                           |
|                            |                 | differents compteurs de<br>mesure de la qualité pour                 | service ou changement de                              |
|                            | Evoloitation    | différentes entités (Liai-<br>sons, sections)                        | configuration reseau                                  |
| Paramètres de Transmis-    | Exploitation    | Surveillance des principaux                                          | Exploitation courante                                 |
| sion Radio                 |                 | paramètres de transmis-                                              | Maintenance préventive                                |
|                            |                 | sion (Puissances, taux                                               | Vérifications après :                                 |
|                            |                 | Premier diagnostic sur les<br>alarmes émission et récep-             | S mise en service ou chan-<br>gement de configuration |
|                            |                 | tion                                                                 | reseau<br>S remise en service anrès                   |
|                            |                 |                                                                      | intervention de mainte-<br>nance corrective           |
| Inventaire distant         |                 | Lecture d'informations d'in-                                         | Gestion du réseau                                     |
|                            |                 | ventaire sur les équipe-<br>ments d'un réseau                        |                                                       |
| Mémorisation des           | Applications    | Lecture des événements                                               | Exploitation                                          |
| Evénements                 | 946LUX11 ou     | mémorisés dans les ER                                                | Maintenance corrective                                |
| Surveillance de qualité    | 946LUX12        | Analyse des performances                                             | Maintenance préventive                                |
| (G784)                     | ploitation      | des Points Terminaux (TP)                                            | Vérifications après mise en                           |
|                            | (versions stan- | conformément à la recom-                                             | service ou changement de                              |
|                            | 946LUX40)       | mandation G784 de l'UIT-T                                            | computation reseau                                    |
| Mesures analogiques        | ,               | Visualisation des résultats                                          | Exploitation                                          |
|                            |                 | de mesures effectuées en                                             | Maintenance préventive                                |
|                            |                 | amerents points arun ER                                              | Maintenance corrective                                |

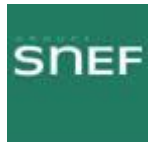

# 8.2 Application « Paramètres d'installation » :

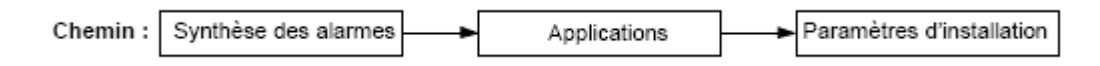

Cette application permet de déclarer les paramètres matériels de l'équipement.

Les informations nécessaires à cette déclaration se trouvent sur les plaques signalétiques des équipements.

#### 8.2.1 Menu « Tables » :

Page récapitulative des paramètres :

| Equipement Station Locale Station distante Affluents Configuration Modulation Amplificateur | 9400UX/9600UX<br>STA<br>STB<br>16 ports 2/6 Mbit/s<br>1 + 1 HSB<br>16 QAM |
|---------------------------------------------------------------------------------------------|---------------------------------------------------------------------------|
| Station Locale Station distante Affluents Configuration Modulation Amplificateur            | STA<br>STB<br>16 ports 2/6 Mbit/s<br>1 + 1 HSB<br>16 QAM                  |
| Station distante     Alfluents     Configuration     Modulation     Amplificateur           | STB<br>16 ports 2/8 Mbit/s<br>1 + 1 HSB<br>16 QAM                         |
| Affluents Configuration Modulation Amplificateur                                            | 16 posts 2/8 Mbit/s<br>1 + 1 HSB<br>16 QAM                                |
| Configuration     Modulation     Amplificateur                                              | 1 + 1 HSB<br>16 QAM                                                       |
| Modulation Amplificateur                                                                    | 16 QAM                                                                    |
| Amplificateur                                                                               |                                                                           |
|                                                                                             | Yariable                                                                  |
| Bande de fréquence                                                                          | 13 GHz                                                                    |
| Cartes supplémentaires 🗍                                                                    | Présentes                                                                 |
| Définition VD5 3                                                                            | 64 kBit/s G703                                                            |
| Définition VDS 4                                                                            | 64 Bit/s / V11                                                            |
| Bouclage local                                                                              | Présent                                                                   |
|                                                                                             |                                                                           |
|                                                                                             | Définition VDS 3<br>Définition VDS 4<br>Bauclage local<br>Protection      |

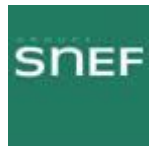

Détail de la configuration de chaque paramètre :

| TYPE DEQUIPEMENT                                                                                                    | Type Equipement                                                                                                    |
|----------------------------------------------------------------------------------------------------|----------------------------------------------------------------------------------------------------|
| S (540000X au 300000X)<br>C 94701X/0X<br>Validar Armiter                                                                                                    | 946LUX12 ou 946LUX40<br>Sélectionner le 9400 UX                                                                                                    |
| DESIGNATION STATION X Nom de la station locale PARIS Nom de la station distante HANTERRE Valider Armalies                                                                                                    | Désignation Station<br>Indiquer le nom de la station locale et celui de la<br>station distante (Chaque nom doit comporter un<br>maximum de 8 caractères en évitant les caractères<br>interdits par MS-DOS) |
| CONFIGURATION                                                                                                    | Configuration                                                                                                    |
| 1 + 1 HSB 2 accèx antenne     *       1 + 0     1 + 1 Diversité de fréquence       1 + 1 HSB 2 accète antenne     *       1 + 1 HSB 1 accès antenne                                                                                                    | Sélectionner, dans la liste déroulante, l'option<br>correspondant à la configuration de l'équipement                                                                                                    |
| SECURISATION MUX ET COMMUTATION  O Pez de sécurisation  Sécurisation avec coffret d'accès  Valider  Annuler                                                                                                    | Option de la configuration 1+1<br>Protection MUX<br>Sélectionner l'un des deux boutons selon l'absence<br>ou la présence d'un coffret IDU "Accès"                                                          |
| Image: Constraint of the second second sec | Bande de Fréquence<br>Sélectionner la bande de fréquence de l'équipement<br>dans la liste déroulante                                                                                                    |
| CANTE AFFLUENT Toris CANAL N S<br>Affluents 2/Bmbits : 16   2Mbit/s auxiliaire : Non<br>Affluents 2/BMbits : 4   2Mbit/s auxiliaire : Non<br>Affluents 2/AMbits : 14   2Mbit/s auxiliaire : Non<br>Affluent 2Mbits : 1   2Mbit/s auxiliaire : Dui<br>Sador<br>Sador<br>Bonder                                                                                                    | Cartes Affluents<br>Sélectionner le nombre maximum d'affluents autori-<br>sé par les cartes LAU/LIU présentes dans l'équipe-<br>ment.                                                                      |
| MODULATION       O 4 QAM       O 16 QAM       Uk                                                                                                    | Choix de la modulation<br>A configurer en fonction du matériel livré et des<br>possibilités de la clé logicielle pour l'ODU A9400UX<br>flat ODU.                                                           |

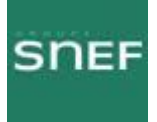

| CARTES ADDITIONNELLES                                                                                                    | Option de la configuration 1+0<br>Cartes Supplémentaires<br>Cliquer sur le bouton correspondant à la configura-<br>tion (Absence ou présence d'un coffret IDU "Exten-<br>sion VDS")                                                                                                    |
|----------------------------------------------------------------------------------------------------|----------------------------------------------------------------------------------------------------|
| AMPLIFICATEUR                                                                                                    | Type d'amplificateur pour les versions sans RTPC<br>Amplificateur<br>Sélectionner le bouton correspondant à la configu-<br>ration de l'ODU (Puissance Standard ou haute puis-<br>sance)                                                                                                    |
| BOUCLAGE LOCAL HF      C Absent      Présent      Zelider      Annuler                                                                                                    | <i>Option</i><br>Bouclage local hyperfréquence<br>Sélectionner le bouton correspondant à la configu-<br>ration matérielle<br>Pour le 9400UX flat ODU, cocher "Présent"                                                                                                    |
| DEFINITION V053<br>Pas de carte fille  Pas de carte fille 64 kBit/s C700 Audio 4 fils et RON/TRON 9600 Bit/s ou Zx4800 Bit/s / U11 64 kBit/s / U11 9600 Bit/s ou 2x4800 Bit/s / U28 64 kBit/s / U28 | Option coffret IDU "Extension VDS" ou configura-<br>tion 1+1<br>Définition VDS N_3 ou N_4<br>Sélectionner, pour chacune des voies de service<br>VDS N_3 et VDS N_4, le type de carte fille insérée<br>dans le coffret IDU "Extension". Si le coffret ne<br>comporte pas de carte fille personnalisant la<br>VDS N_3 ou N_4, choisir l'option<br>"Pas de carte fille". |

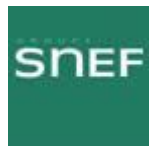

# 8.2.2 Menu « Fichiers » :

Afin de sauvegarder et d'activer la config, il faut l'enregistrer puis l'émettre.

| PARAMETRES DINSTALLATION                                       | Recevoir<br>Réception de la configuration courante de l'ER pour<br>mettre à jour la configuration affichée du PEX.                  |
|----------------------------------------------------------------|----------------------------------------------------------------------------------------------------|
|                                                                | Enregistrer                                                                                                    |
| SAUVEGARDE                                                     | Enregistrement du fichier actif.                                                                                                    |
| Fichier : unreusen.B50<br>Checksum : 7ECC<br>Date : 07/06/2000 | La sauvegarde se faisant sous le même nom, un<br>message de mise en garde contre l'effacement du<br>fichier précédent est affiché.  |
| En tite                                                        | Un commentaire peut être introduit dans la zone<br>"En tête".<br>Emettre                                                            |
|                                                                | Emission vers l'ER de la nouvelle configuration                                                                                     |
| Yalider Changer de Fichier Annuler                             | Après validation de la sauvegarde, l'écran affiche<br>une barre de progression (écran ci-dessous).                                  |
| ATTENTION I LE FICHIEB VA ETRE ECRASE                          | En IDU Classique, si la clé logicielle est incompati-<br>ble avec la nouvelle configuration, celle-ci n'est pas<br>prise en compte. |
| PARAMETRES D'INSTALLATION                                      | Barre de progression affichée pendant l'émission de<br>la configuration.                                                            |

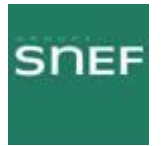

#### 8.3 Application « Paramètres opérationnels » :

| Chemin : | Synthèse des alarmes |  | Applications | • | Paramètres opérationnels |
|----------|----------------------|--|--------------|---|--------------------------|
|----------|----------------------|--|--------------|---|--------------------------|

Cette application permet de déclarer les paramètres de fonctionnement de l'équipement, dont les paramètres matériels doivent être déclaré auparavant. Les infos nécessaires se trouvent sur le bilan de liaison qui doit être présent sur le site.

| Caractéristiques générales                                                                                                    | CANAL 1                                                                                              | CANAL X                                                                           |
|----------------------------------------------------------------------------------------------------|----------------------------------------------------------------------------------------------------|-----------------------------------------------------------------------------------|
| Equipement 9400UX/95000X<br>Configuration 1 + 1 HSB<br>Medulation 16QAM<br>Amplificateur Variable<br>Numfro station 3 5 4<br>Protection MUX Présente<br>Bouclage Local Présent | Fréquence E. 13 250 000 kHz<br>Fréquence R. 12 964 000 kHz<br>Puissance E. 7 dBn<br>Débit 8 x 2 Mbps | Fréquence E. 13 250 000 kH:<br>Fréquence R. 12 904 000 kH:<br>Puissance E. 13 dBm |
|                                                                                                    | Elément de réseau<br>NE IP 192, 168, 3, 19<br>NTP IP 155, 132, 161, 45<br>Médiation Active           | Souls<br>Nireau Noninal - 60 dBm<br>Propagation - 100 dBm                         |

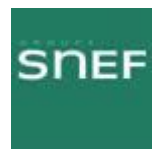

#### 8.3.1 Menu « Terminal » :

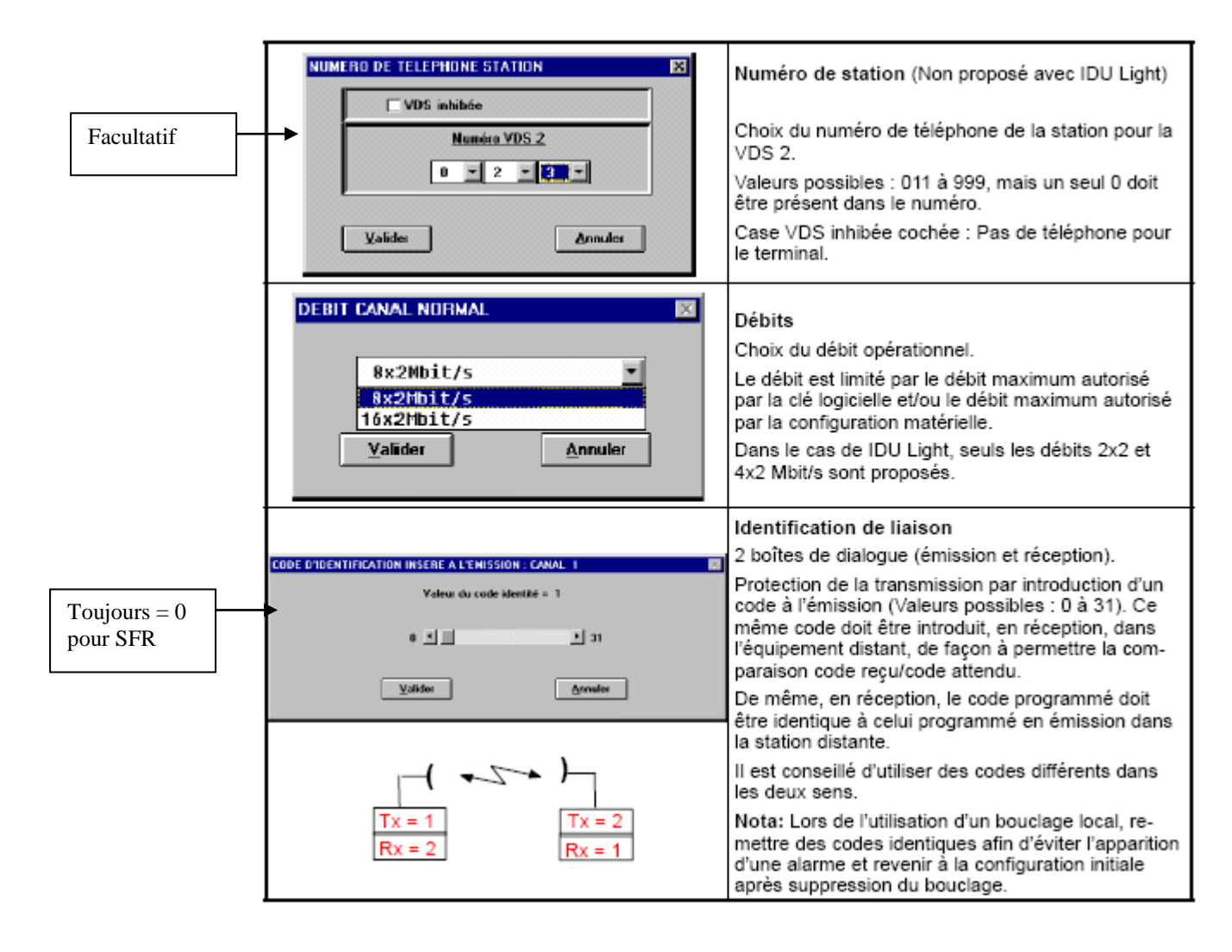

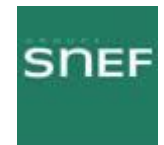

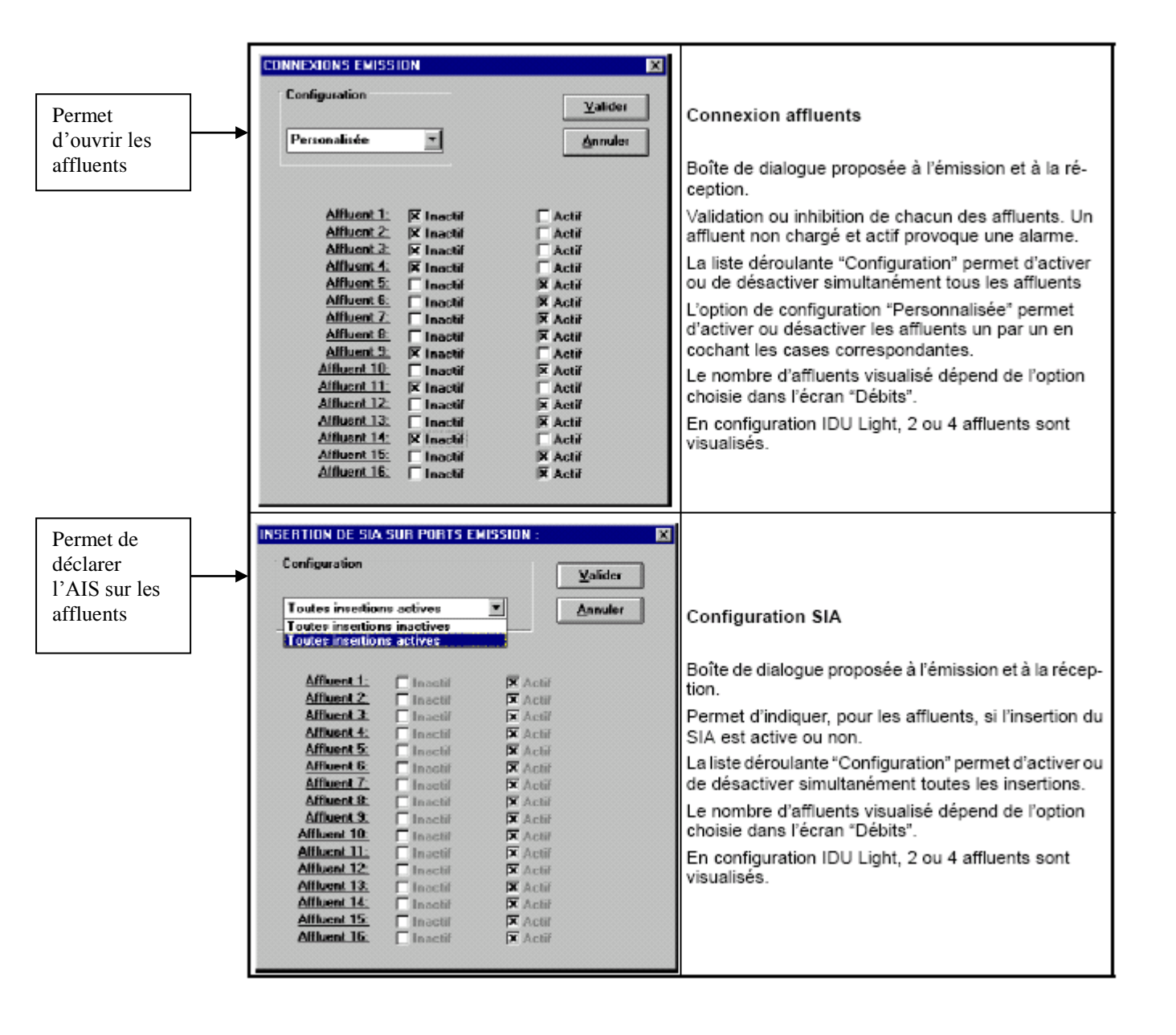

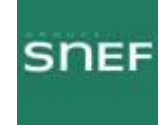

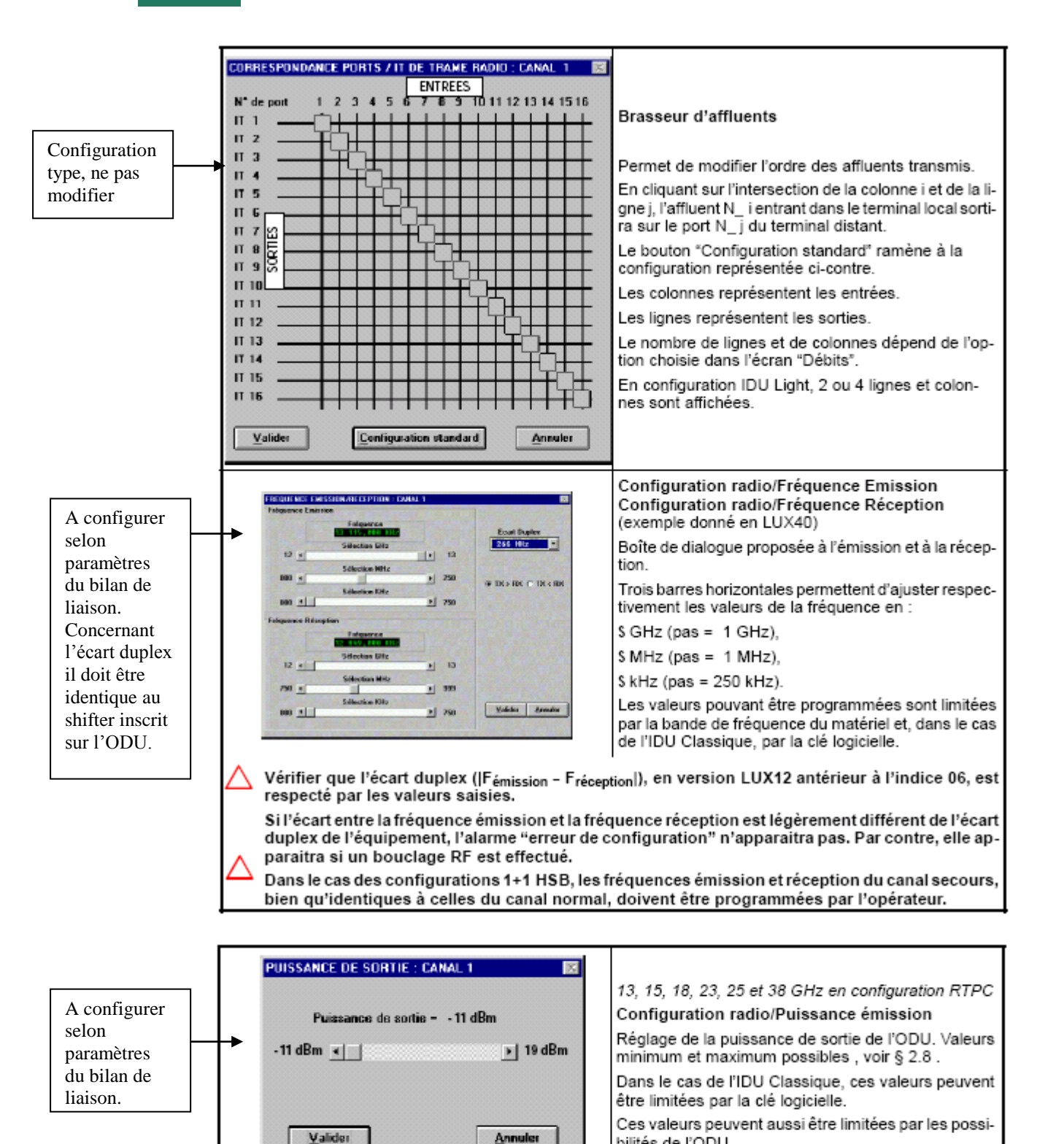

bilités de l'ODU.

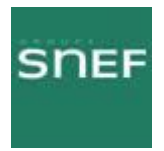

#### 8.3.2 Menu « Réseau » :

Ce menu gère les paramètres qui permettent d'insérer l'équipement dans le système de gestion de réseau.

- Elément de réseau :

|                               |                                                                                                    |                                                                                                    |                                                                         |                                                 | Equipement de réseau                                                                                                    |
|-------------------------------|----------------------------------------------------------------------------------------------------|----------------------------------------------------------------------------------------------------|-------------------------------------------------------------------------|-------------------------------------------------|----------------------------------------------------------------------------------------------------|
|                               | CONTIGUENTION ELEMENT DE R<br>Débit (accès radio)<br>2400 bit/s Asyncheone<br>C 4000 bit/s Asyncheone<br>(# 5600 bit/s Asyncheone | ESEAU<br>Didat (acchr NHS1)<br>9 9600 biz/s Asynchrone<br>5 synchrone U2N-0<br>6 4 Kbiz/s Sync. Q2N-0<br>8 Kbiz/s Sync. Q2N-0 | -Débit (accèr NM<br>& 9600 bit/s Asy<br>C Synchrone<br>C Mos disposible | S2)<br>michione<br>Q29-D                        | Débit : Le débit choisi doit être identique à<br>celui du bus RQ2 de la fonction de média-<br>tion. Le débit sélectionné dans la case "Dé-<br>bit (accès MSU)" est automatiquement re-<br>copié dans les autres cases. |
|                               | Type de d'équipement<br>(* Elément de Réceau                                                                                      | Type de terminal<br>F PEE (Vue lecale)                                                                                        | Advesse physique<br>03(1)(3                                             | e du NE<br>I                                    | en tant qu'élément de réseau ou fonction de<br>médiation (cf § 4.14).                                                                                                    |
|                               | C Médiation<br>Mesure de Perfermance<br>C 6794<br>& 5921                                                                          | C PEE (Vue réneou)<br>C PEL<br>C PED SHELIX<br>C PED 1322NK/NKSRL                                                             | Type de connexi<br>Vue tocale<br>Vue réserve                            | ADH                                             | Type de terminal d'exploitation:<br>Le type de terminal "PED 946LUX" n'ap-<br>paraît que si l'unité est un ER avec média-<br>tion muni d'une clé logicielle de type RCT/<br>PED (Remote Craft Terminal : Poste d'Ex-   |
| Inscrit sur les<br>étiquettes | <u>Y</u> aktei                                                                                                    | ** = Utilization ubbiseure                                                                                                    | <u>A</u> sm                                                             | ler                                             | ploitation Distant).<br>Les options PED sont disponibles unique-<br>ment si la clé logicielle autorise cette fonc-<br>tion.                                                                                            |
| bâti du FH                    | Adresse physique<br>ou 01H à FDH en h<br>sant sur la barre de                                                                     | du NE : Cette adres:<br>exadécimal) est défin<br>défilement.                                                                  | se (1 à 253<br>ie en agis-                                              | Mesure<br>mesure<br>cessible<br><u>étendu</u> a | de Performance : Sélection du type de<br>de performances. Le type G784 n'est ac-<br>que si le logiciel 946LUX11 ou 946LUX12<br>i été installé.                                                                         |
|                               | Nota:<br>Lorsque la nouvelle<br>dant quelques minu<br>S modification d'adre<br>S passage G784<br>S modification du typ            | configuration est émi<br>tes, est effectuée dar<br>esse physique du NE<br>G821,<br>pe d'équipement.                           | ise, la super<br>1s chacun de<br>,                                      | vision de<br>es cas sui                         | l'ER est réinitialisée. Cette action, deman-<br>vants :                                                                                                    |

- Matrice de connexion :

Symbolise les connexions pour la supervision. Toutes les croix doivent être cochées.

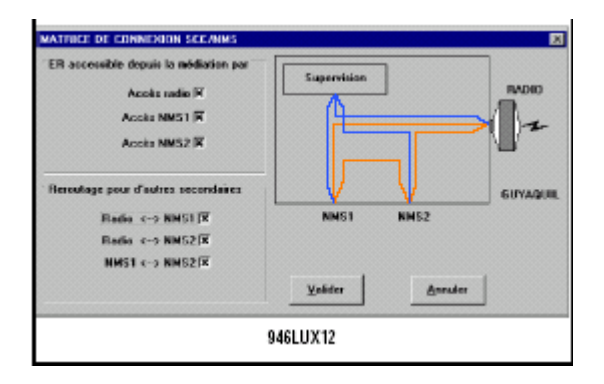

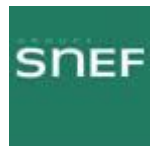

#### 8.3.3 Menu « Seuils » :

Ce menu permet de définir les seuils d'alarmes de commutation, de maintenance et de propagation.

La commutation peut être déclenchée par deux facteurs. Le niveau de puissance reçue ou le taux d'erreur TEB.

Voir schéma ci-dessous :

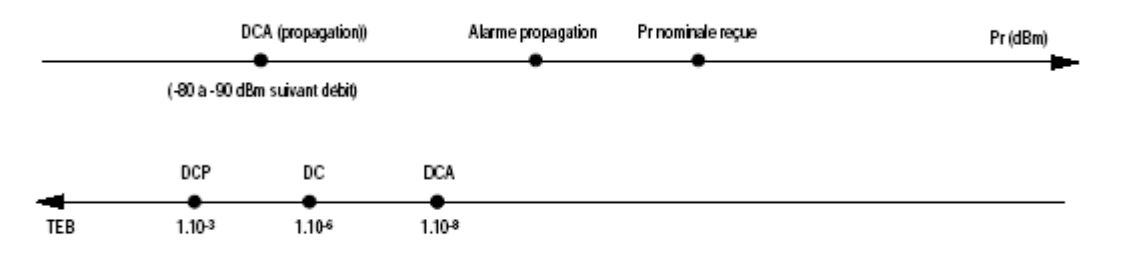

L'alarme de propagation se déclenche lorsque le seuil de puissance reçue définit par l'utilisateur est dépassé. C'est-à-dire que la puissance réelle est inférieure à la somme de la puissance reçue nominale et du seuil de puissance reçue.

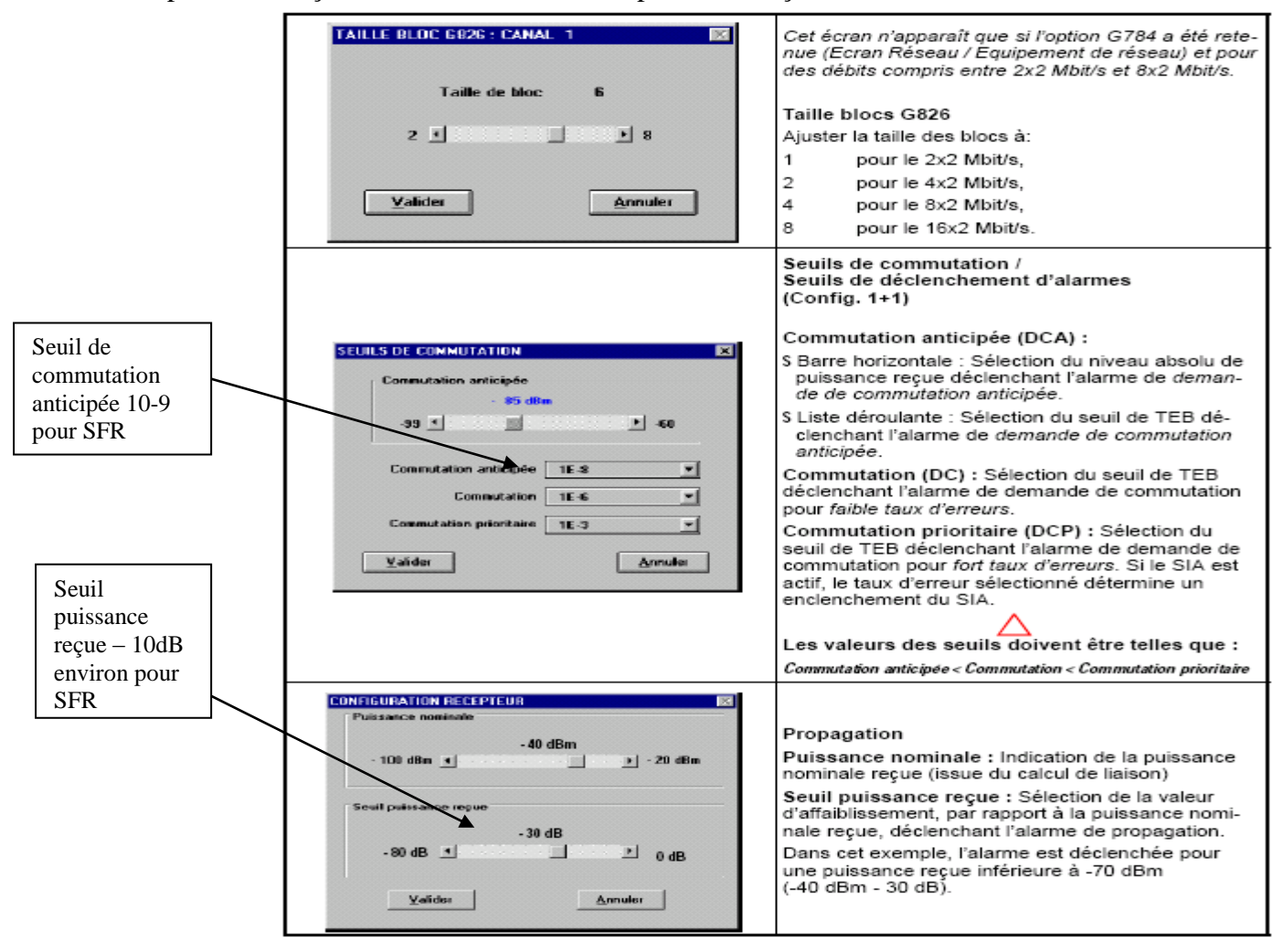

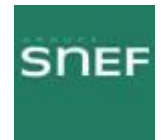

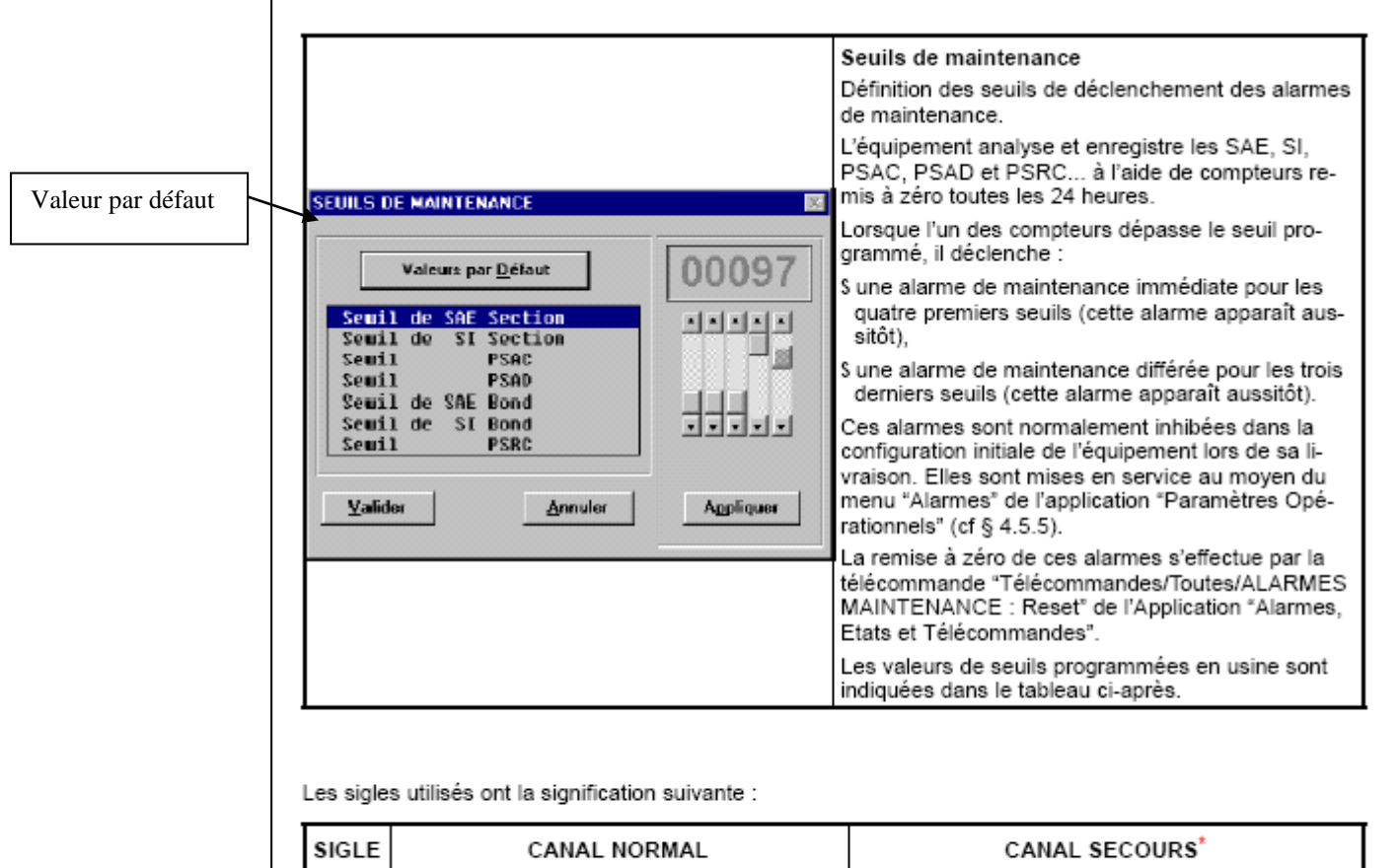

| SIGLE | CANAL NORMAL                                                                           | CANAL SECOURS                                                                                      |
|-------|----------------------------------------------------------------------------------------|----------------------------------------------------------------------------------------------------|
| PSAC  | Nombre de commutations du canal actif vers<br>le canal secours                         | Nombre de commutations depuis n'importe quel<br>canal actif vers le canal secours                  |
| PSAD  | Nombre de périodes de durée 1 seconde<br>pendant lesquelles le canal actif est secouru | Nombre de périodes de durée 1 seconde pendant<br>lesquelles n'importe quel canal actif est secouru |
| PSRC  | Nombre de demandes de commutation auto-<br>matique observé sur le canal normal         | Nombre de demandes de commutation automati-<br>que observé sur le canal normal                     |

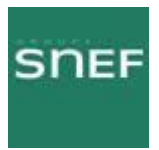

#### 8.3.4 Menu « Alarmes » :

Permet de configurer le niveau d'importance et les intitulés des alarmes et des télécommandes.

| CONFIGURATION                                                                                                    | NOPERATIONNELL<br>rinal <u>R</u> éseau <u>S</u> euils                                       | E - 946LUX40 :<br>Alames Aide                                                                                                    |                                                                                          |
|----------------------------------------------------------------------------------------------------|---------------------------------------------------------------------------------------------|----------------------------------------------------------------------------------------------------|------------------------------------------------------------------------------------------|
| Caractéristiques g<br>Equipement<br>Configuration<br>Modulation<br>Amplificateur<br>Numéro station<br>Protection MUX<br>Bouclage Local | énérales<br>9400UX/9600UX<br>1 + 1 HSB<br>16QAM<br>Variable<br>3 5 4<br>Présente<br>Présent | Validation alornes <u>E</u> ladio<br>Validation alornes d'Environnement<br>Libellé des boucles d'Environnement<br>Libellé des <u>Télécommandes</u><br>Puissance E. 7 dBm<br>Débit 8 x 2 Mbps | NAL X<br>réquence E. 13 250 000 kHz<br>réquence R. 12 984 000 kHz<br>Puissence E. 13 dBm |
| Rece                                                                                                    |                                                                                             | Elément de réseau<br>NE IP 192, 168, 3, 19<br>NTP IP 155, 132, 161, 45<br>Médiation Inactive                                                                                                 | Seuile<br>Niveau Nominal - 60 dBm<br>Propagation - 100 dBm                               |

Sélectionner toujours par défaut afin de rétablir la configuration d'origine.

|                   | Valeur: par gélaut |         | - | 🗆 Inhibée   |
|-------------------|--------------------|---------|---|-------------|
| larne générale no | dule PSV du coffi  | ret IDU |   | E Urgente   |
|                   |                    |         |   | Non urgente |
| Valider           | Tout Veir          | Annular | - |             |

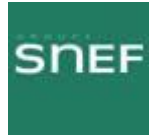

#### 8.3.5 La médiation :

Elle permet de se connecter à un équipement distant, et d'effectuer les mêmes manips qu'en connexion locale.

Pour pouvoir effectuer une médiation, il faut que le FH ne soit pas supervisé, il est donc nécessaire de prévenir la supervision Trans.

Voici la marche à suivre :

Paramètres opérationnels – équipement réseau

Il faut retenir l'adresse physique du NE, puis cocher dans type d'équipement **Médiation**, l'adresse physique du NE s'efface.

Il faut ensuite valider puis émettre.

L'IDU redémarre, dans le menu synthèses des alarmes vous pouvez faire apparaître l'équipement distant en sélectionnant dans le menu afficher, « tous les éléments ». L'élément 0 correspond à l'équipement local, et le 1 au distant.

Pour accéder au menu des équipements, il suffit de cliquer sur l'intéressé et de rentrer le nom d'utilisateur et le mot de passe.

Pour terminer la médiation il faut aller dans l'application « Paramètres opérationnels », cocher élément de réseau dans Type d'équipement, et inscrire l'adresse physique du NE. Puis aller dans matrice de connexion et cocher les six cases. Ensuite valider et émettre, l'IDU redémarre à nouveau.

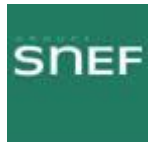

#### 8.4 Application « Alarmes et télécommandes » :

| Synthèse des alarmes 🗕 🕨 | Applications |  | Alarmes Etats<br>et Télécommandes |
|--------------------------|--------------|--|-----------------------------------|
|--------------------------|--------------|--|-----------------------------------|

Cette application permet de visualiser graphiquement les équipements, et donc de trouver rapidement les éléments en défaut.

| Ø AET - 946LUX40 - Adresse 19                                                     |                |
|-----------------------------------------------------------------------------------|----------------|
| Aficher Historique Téléconnendes Applications. 2<br>946LUX48 FX and SA AFF UC INC | AT AS ST AN CR |
|                                                                                   |                |
|                                                                                   |                |
| 94880%                                                                            |                |
|                                                                                   |                |
|                                                                                   |                |
|                                                                                   |                |
|                                                                                   |                |

En cliquant sur le rectangle bleu, l'écran principal est visualisé.

#### 8.4.1 Visualisation de l'écran principal :

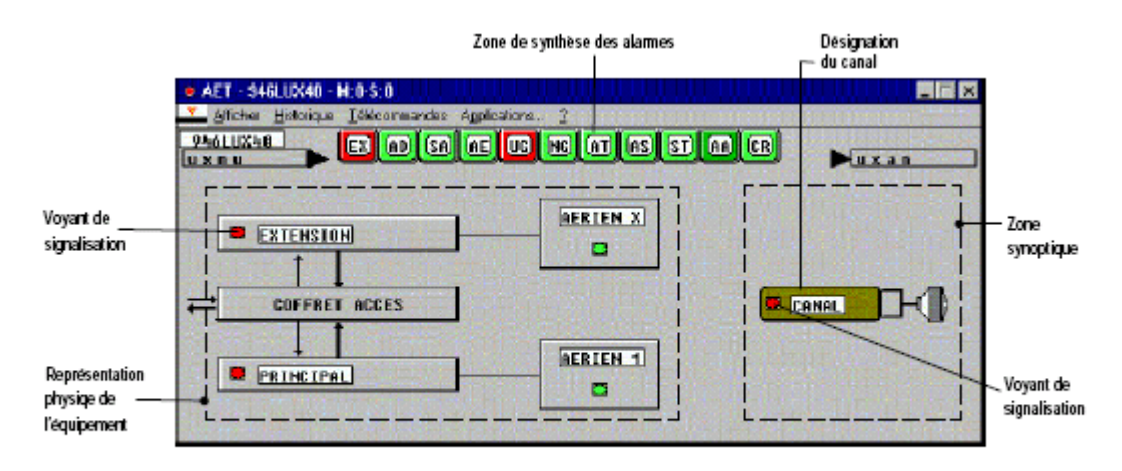

Figure 39 - Ecran Alarmes, Etats et Télécommandes 9400 UX (Configuration 1+1 avec sécurisation)

Correspondance des couleurs : Fond rouge : Alarme Urgente Fond jaune : Alarme non urgente Fond magenta : Alarme ni urgente ni non urgente Fond vert : pas d'alarme ou alarme inhibée

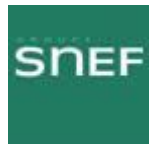

Pour accéder à l'équipement désiré il suffit de cliquer dessus, ce qui déroulera la vue suivante.

#### 8.4.2 Ecrans secondaires :

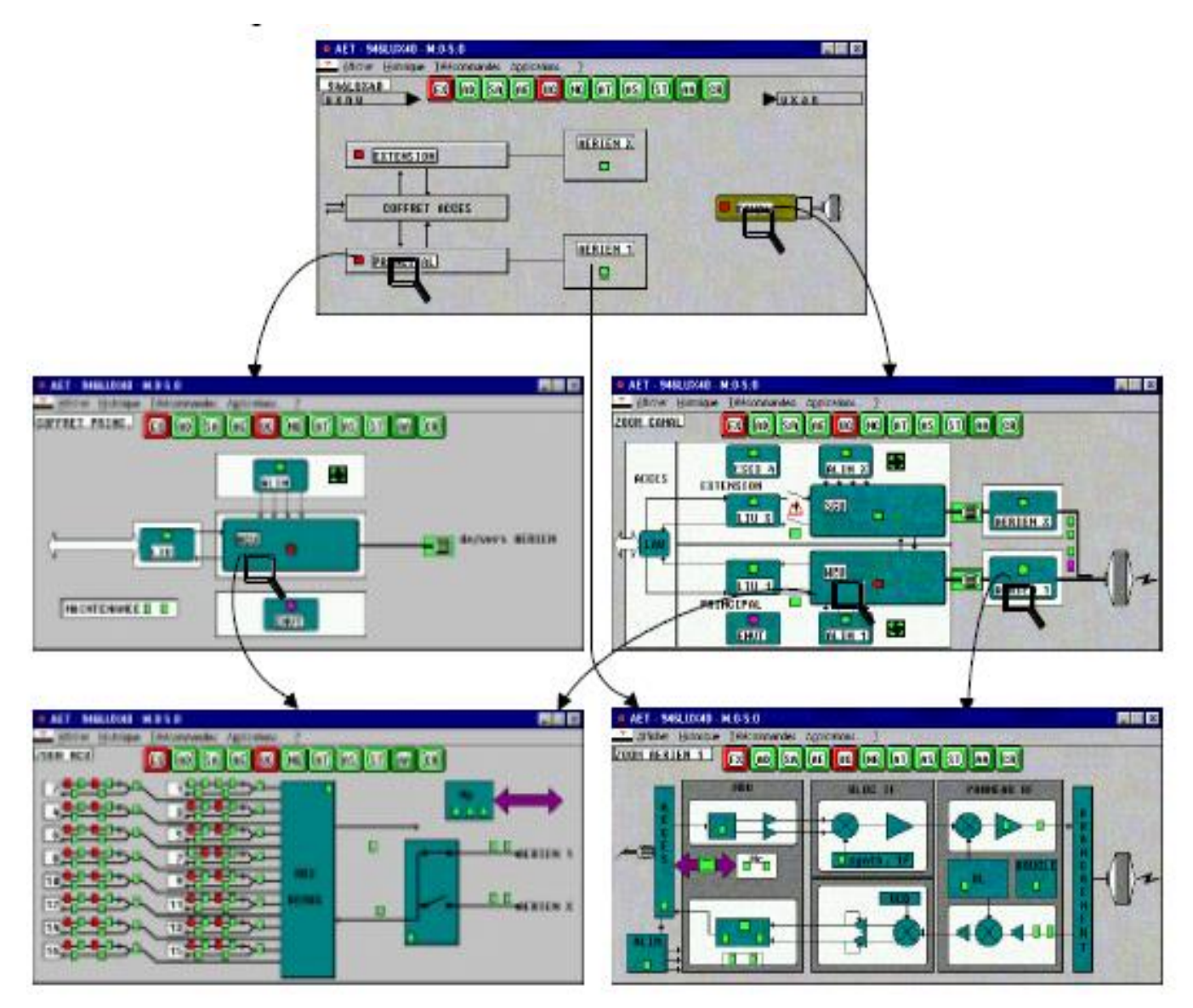

Figure 40 - Chemins d'accès aux écrans secondaires (Configuration 1+1 avec sécurisation et 946LUX40)

Pour revenir à l'écran principal, sélectionner Premier dans le menu « Afficher ».

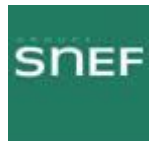

#### 8.4.3 Synthèses des alarmes :

Une synthèse succincte des alarmes apparaît à l'ouverture de l'application.

Voici la définition de chaque abréviation :

|    | _  |    |    |    |    |    |    |    |    |    |
|----|----|----|----|----|----|----|----|----|----|----|
| ΕX | AD | SA | AE | UG | NG | AT | AS | ST | AA | CR |

| MNEMO | COULEUR                                   | SIGNIFICATION             | COMMENTAIRE                                                                                                    |
|-------|-------------------------------------------|---------------------------|----------------------------------------------------------------------------------------------------|
| EX    | Rouge                                     | Alarme externe            | Synthèse des alarmes liées à un manque de signal, ou<br>un défaut de signal sur les affluents ou affluents<br>auxiliaires                                                                                                    |
| AD    | Magenta                                   | Activité de propagation   | Champ reçu inférieur à un seuil défini à la configuration                                                                                                    |
| SA    | Magenta                                   | Service Affecté           | Problème de transmission nécessitant une intervention<br>rapide                                                                                                    |
| AE    | Magenta                                   | Alarme<br>d'Environnement | Alarme d'environnement (une des TS câblées sur<br>l'équipement est en alarme)                                                                                                    |
| UG    | Rouge                                     | Alarme Urgente            | Indication nécessitant une intervention rapide                                                                                                    |
| NG    | Jaune                                     | Alarme Non Urgente        | Indication ne nécessitant pas une intervention rapide                                                                                                    |
| AT    | Magenta                                   | Alarme en Attente         | Indication présence alarme après acquittement                                                                                                    |
| AS    | -                                         | -                         | Non utilisé                                                                                                    |
| ST    | Jaune                                     | STatut                    | L'équipement a reçu une télécommande.                                                                                                    |
| AA    | Vert<br>Blanc si<br>accès non<br>autorisé | Accès Autorisé            | L'accès aux télécommandes (dans AET) et à la<br>configuration (CFG) est autorisé par un ordre venant<br>d'un niveau hiérarchique supérieur au PEX (OS)                                                                                                    |
| CR    | Rouge                                     | Configuration Refusée     | N'apparaît qu'en version 946LUX12 et 946LUX40:<br>La clé logicielle est incompatible avec l'équipement. Vé-<br>rifier la cohérence entre la configuration de l'équipement<br>et celles permises par la clé. Sinon changer l'IDU<br>(cf. § 6.7).<br>Non significatif en versions IDU Light<br>Version 946LUX11 : cf § 6.6.6. |

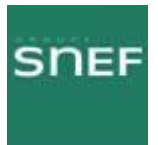

#### 8.4.4 Menu « Historique » :

Permet la visualisation des alarmes actives ainsi que les alarmes apparues avant l'ouverture de l'application. Attention ces dernières auront la date et l'heure de l'ouverture de la cession, signalé par \* et non la date et l'heure d'apparition.

Il affiche également l'historique des alarmes de vos dernières connexions enregistré sur votre PC, vous pouvez le remettre à zéro en suivant les consignes de la page suivante.

Il est possible de sélectionner le type d'alarme que l'on souhaite rechercher.

A savoir les FH ne sont jamais à l'heure, il est donc difficile de déterminer l'apparition exacte des alarmes.

Il est possible de sélectionner le type d'alarme que l'on souhaite rechercher.

|                                                                 | Commandes "Afficher" et "Imprimer"                                                                                                    |  |  |  |
|-----------------------------------------------------------------|----------------------------------------------------------------------------------------------------|--|--|--|
|                                                                 | Sélection des alarmes à afficher ou à imprimer                                                                                                    |  |  |  |
| Alarmes, Etats et Téléconnandes - Sélection de l'historique 🛛 🔣 | Article                                                                                                    |  |  |  |
| Article CANAL 1                                                 | Sélection des alarmes d'un seul article. Par exem-                                                                                                    |  |  |  |
| Hadmonique MAINTENANCE IMMEDIATE                                | ple, alarmes d'une seule fonction (Option "Toutes" :<br>Sélection de tous les articles)                                                                                 |  |  |  |
| Classification Alame Urgente                                    | Mnémonique                                                                                                    |  |  |  |
| Selection per dets<br>Date : ())/mm/asaa)<br>D/Sout Inn         | Sélection des alarmes concernant un seul mnémo-<br>nique sur tous les articles (Option "Toutes" : Sélec-<br>tion de tous les mnémoniques)                               |  |  |  |
| Data Data                                                       | Classification                                                                                                    |  |  |  |
| Heare 00:00:00 Houps 23:59:59                                   | Sélection des alarmes affectées du même critère :<br>Urgent, Non Urgent (Option "Toutes les classifica-<br>tions" : Sélection sans critère)                             |  |  |  |
|                                                                 | Sélection par date                                                                                                    |  |  |  |
| OK Annuler                                                      | En cochant cette case, sélection des alarmes (entre<br>une date et une heure de début et une date et une<br>heure de fin), à entrer dans les cases correspon-<br>dantes |  |  |  |

| 1 AET - 946LUX40 - M | :0-S:0 - Historique  |                   |      | X      |
|----------------------|----------------------|-------------------|------|--------|
| *31/05/00 12:00:1    | R SUPERVISION        | ACCES NUS1        |      | Déb.   |
| *31/05/00 12:00:1    | B SUPERVISION        | ACCES NHS2        | 1000 | Déb.   |
| *31/05/00 12:00:1    | 9 HSB                | TX 1              |      | Déb.   |
| *31/05/00 12:00:1    | B CANAL 1: HUX/DEMUX | REC.1 CONMUTE     |      | Déb .  |
| *31/05/00 12:00:1    | B CANAL 1: HUX/DEMUX | AFFL.9 : SIA EMI. | Urg. | Déb.   |
| *31/05/00 12:00:1    | B CANAL 1: HUX/DEMUX | AFFL_10: SIA EMI. | Urq. | Déb _  |
| *31/05/00 12:00:1    | B CANAL 1: HUX/DEMUX | AFFL.11: SIA EMI. | Urg. | Déb.   |
| *31/05/00 12:00:1    | S CANAL 1: MUX/DEMUX | AFFL.12: SIA EMI. | Urg. | Déb.   |
| +31/05/00 12:00:1    | B CANAL 1: NUX/DEMUX | AFFL.13: SIA EMI. | Urg. | Déb.   |
| *31/05/00 12:00:1    | B CANAL 1: MUX/DEMUX | AFFL.14: SIA EMI. | Urg. | Déb. 👻 |

Figure 42 • Visualisation de l'"<u>H</u>istorique"

Afin de remettre à zéro l'historique il faut effacer les fichiers al\_memo1.NDS et al\_memo2.NDSdans le répertoire C:\alcatel\luxxx.

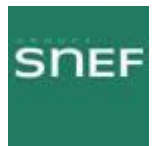

#### 8.4.5 Menu « Télécommandes » :

C'est dans ce menu que figure les différentes télécommandes dont les boucles.

L'envoi d'une télécommande n'est possible que si le mnémonique AA (accès autorisé) apparaît sur fond vert.

Listes des télécommandes :

| LIBELLE DE TELECOMMANDE                          | ACTIVATION/DESACTIVATION                                                                             |  |  |
|--------------------------------------------------|----------------------------------------------------------------------------------------------------|--|--|
| AMPLI. [Début] : puissance coupée                | Amplificateur de puissance pour chaque ODU.                                                          |  |  |
| AMPLI. [Fin] : puissance activée                 | de 5 minutes.                                                                                        |  |  |
| EGAL. [Début] : inhibition (1)                   | Fasting and the ODU                                                                                  |  |  |
| EGAL. [Fin] : validation (1)                     | Egaliseur pour chaque ODO.                                                                           |  |  |
| CCE [Début] : inhibition (1)                     | Codeur correctour d'arrays pour chaque ODU                                                           |  |  |
| CCE [Fin] : validation (1)                       | Codeur correcteur d'erreurs pour chaque ODU.                                                         |  |  |
| BB AERIEN [Début] : bouclage local validé        | Bouclage bande de base local en entrée de l'ODU,                                                     |  |  |
| BB AERIEN [Fin] : bouclage local inhibé          | Sur station distante : Télécommande refusée.                                                         |  |  |
| RF [Début] : bouclage local validé               | Bouclage RF local pour chaque ODU.                                                                   |  |  |
| RF [Fin] : bouclage local inhibé                 | Sur station distante : Télécommande refusée.                                                         |  |  |
| MUX/DEMUX [Début] : forçage normal validé        | Multiplexeur/démultiplexeur "Normal".                                                                |  |  |
| MUX/DEMUX [Fin] : forçage normal inhibé          | de 5 minutes.                                                                                        |  |  |
| MUX/DEMUX [Début] : forçage secours validé       | Multiplexeur/démultiplexeur "Secours" pour la<br>configuration 1+1 avec protection du MUX.           |  |  |
| MUX/DEMUX [Fin] : forçage secours inhibé         | Sur station distante : Inhibition automatique au bout<br>de 5 minutes.                               |  |  |
| MCU>AFF. x [Début] : insertion seq. pseudo. val. | Insertion d'une séquence pseudo-aléatoire sur                                                        |  |  |
| MCU>AFF. x [Fin] : insertion seq. pseudo. inh.   | l'affluent N_ x (pour tests sur un affluent actif).                                                  |  |  |
| MCU>AFF. x [Début] : mesure de TEB validée       | Mesure du TEB sur l'affluent N_ x (au moyen de la                                                    |  |  |
| MCU>AFF. x [Fin] : mesure de TEB inhibée         | actif).                                                                                              |  |  |
| MCU>AFF. x [Début] : bouclage distant validé     | Develope distant de l'effluent N                                                                     |  |  |
| MCU>AFF. x [Fin] : bouclage distant inhibé       | bouciage distant de l'amuent N_X.                                                                    |  |  |
| MCU>BB IDU [Début] : bouclage local validé       | Bouclage bande de base local en sortie coffret IDU<br>pour l'IDU principal, et l'IDU extension si la |  |  |
| MCU>BB IDU [Fin] : bouclage local inhibé         | configuration est du type 1+1 avec protection MUX.<br>Sur station distante : Télécommande refusée.   |  |  |

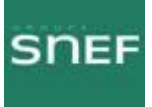

| LIBELLE DE TELECOMMANDE                        | ACTIVATION/DESACTIVATION                                                                         |  |
|------------------------------------------------|--------------------------------------------------------------------------------------------------|--|
| MCU>REC. 1 [Début] : forçage manuel validé     | Forçage manuel de la commutation sur le récepteur<br>principal (en configuration 1+1).           |  |
| MCU>REC. 1 [Fin] : forçage manuel inhibé       | Sur station distante : Inhibition automatique au bout<br>de 5 minutes.                           |  |
| MCU>REC. X [Début] : forçage manuel validé     | Forçage manuel de la commutation sur le récepteur<br>secours (en configuration 1+1).             |  |
| MCU>REC. X [Fin] : forçage manuel inhibé       | Sur station distante : Inhibition automatique au bout<br>de 5 minutes.                           |  |
| MCU>AUX. [Début] : insertion seq. pseudo. val. | Insertion d'une séquence pseudo-aléatoire sur le train                                           |  |
| MCU>AUX. [Fin] : insertion seq. pseudo. inh.   | auxiliaire 2 Mbit/s (avec le débit 34 Mbit/s).                                                   |  |
| MCU>AUX. [Début] : mesure de TEB validée       | Mesure du TEB sur le train auxiliaire 2 Mbit/s (au                                               |  |
| MCU>AUX. [Fin] : mesure de TEB inhibée         | moyen de la séquence pseudo-aléatoire précédente).                                               |  |
| MCU>AUX. [Début] : bouclage distant validé     | Bouclage distant du train auxiliaire 2 Mbit/s (avec le                                           |  |
| MCU>AUX. [Fin] : bouclage distant inhibé       | débit 34 Mbit/s).                                                                                |  |
| EMETTEUR 1 [Début] : forçage manuel validé     | Forçage manuel sur le canal 1 à l'émission (en confi-<br>guration 1+1 HSB).                      |  |
| EMETTEUR 1 [Fin] : forçage manuel inhibé       | Sur station distante : Inhibition automatique au bout<br>de 5 minutes.                           |  |
| EMETTEUR X [Début] : forçage manuel validé     | Forçage manuel sur le canal X à l'émission (en confi-<br>guration 1+1 HSB).                      |  |
| EMETTEUR X [Fin] : forçage manuel inhibé       | Sur station distante : Inhibition automatique au bout<br>de 5 minutes.                           |  |
| TC 1 [Début] : TC environnement 1 validée      |                                                                                                  |  |
| TC 1 [Fin] : TC environnement 1 inhibée        | Telecommande d'environnement.                                                                    |  |
| REDEMARRAGE EQT : redémarrage<br>équipement    | Redémarrage de l'équipement.                                                                     |  |
| ALARMES MAINTENANCE : reset                    | Réinitialisation des compteurs d'alarmes de<br>maintenance et annulation des alarmes URG(entes). |  |

(1) Non disponible en 16QAM.

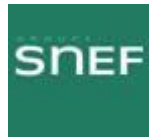

#### 8.4.6 Les différentes boucles :

#### - Bouclage local :

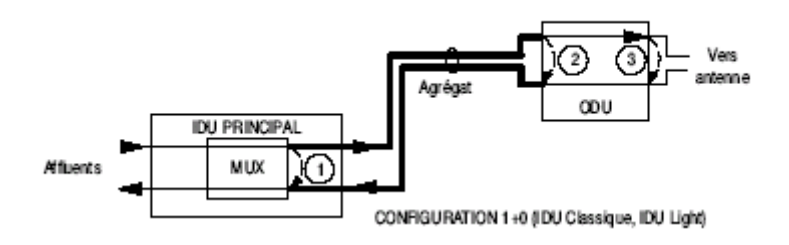

#### 3 boucles possibles

- 1 : Boucle BB IDU
- 2 : Boucle BB AERIEN
- 3 : Boucle RF

Un bouclage local entraîne une coupure de la liaison. Un bouclage RF nécessite la coupure de l'amplificateur distant, par télécommande.

#### - Bouclage distant :

MCU>AFF ou MCU>AUX

Boucle sur l'un des affluents d'une station distante (bouclage émission sur réception).

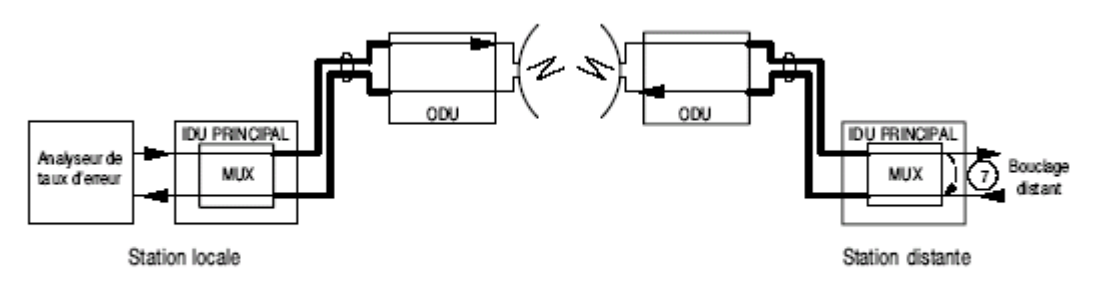

Figure 17 – Vérification d'un bond au moyen du bouclage distant

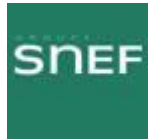

8.5 Application « Surveillance de qualité » :

Permet de consulter les différents compteurs de mesure de qualité.

- SAE (secondes avec erreurs) : Intervalle d'une seconde comportant au moins une erreur.

- SGE (secondes gravement erronées) : Intervalle d'une seconde ayant un taux d'erreur binaire supérieur à 10-3.

- SI (secondes indisponibles) : Période débutant à la première seconde de 10 SGE consécutives, et se terminant au début d'une période de 10 secondes sans SGE consécutives.

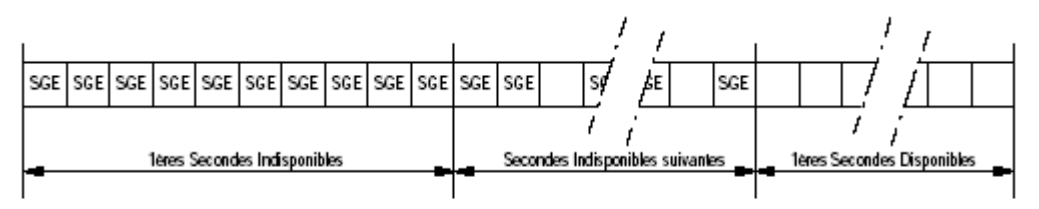

Figure 43 • Exemple de périodes d'indisponibilité

Les informations contenues dans cette application, sont celles accumulées depuis la dernière fermeture de celle-ci.

Les compteurs sont remis à zéro à la fermeture de l'application.

Les mesures sont affichées toutes les 60 secondes.

Si il n'y a pas d'erreur, aucune mesure n'est affichée.

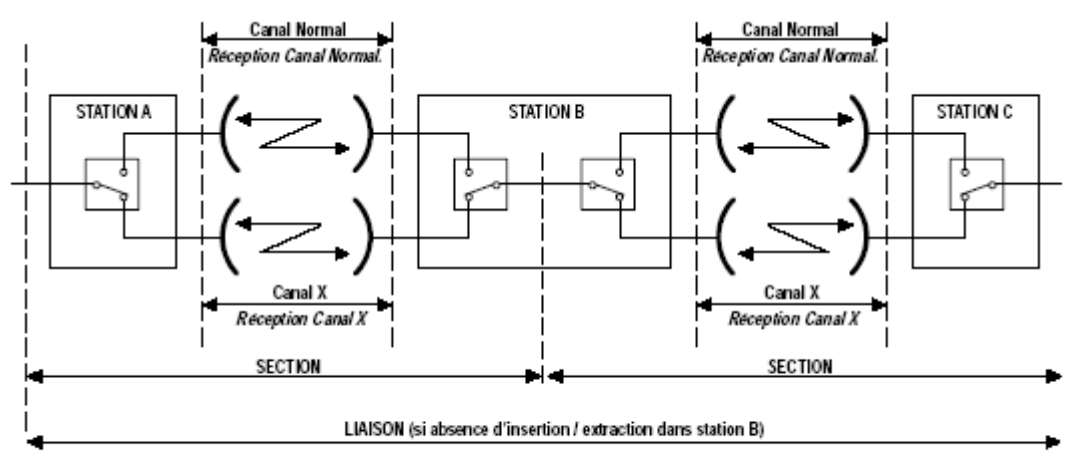

Remarque : En 9400 UX 1+1 (IDU Classique), les stations relais n'existant pas : LIAISON = SECTION En 9400 UX 1+0 (IDU Classique ou IDU Light, les stations relais et le canal "Secours n'existant pas : LIAISON = SECTION = CANAL

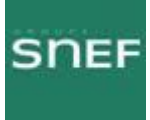

| P.M. 946LUX12 Advesse 1 G 82 | 1             |          |        |         |          |
|------------------------------|---------------|----------|--------|---------|----------|
| 13/03/97 11:01:51            | * Address 1 * |          |        |         | +        |
| 20/03/97 15:42:28            | * Address 1 * |          |        |         |          |
| 20/03/97 15:43:31            | Réception     | Temps de | Mesure | :60 s.  |          |
| C 1 : LIAISON                | SAE: 1        | SGE: 2   | MD: 0  | SI: 4   |          |
| C 1 : SECTION                | SAE: 1        | SGE: 2   | MD: 0  | SI: 4   |          |
| C 1 : NORMAL                 | SAE: 1        | SGE: 2   | MD: 0  | SI: 4   |          |
| C 1 : SECOURS                | SAE: 1        | SGE: 2   | MD:0   | SI: 4   |          |
| 20/03/97 15:44:33            | Réception     | Temps de | Mesure | : 60 s. |          |
| C : LIAISON                  | SAE: 1        | SGE: 2   | MD: 0  | SI: 4   |          |
| C : SECTION                  | SAE: 1        | SGE: 2   | MD: 0  | SI: 4   |          |
| C : NORMAL                   | SAE: 1        | SGE: 2   | MD: 0  | SI: 4   |          |
| C : SECOURS                  | SAE: 1        | SGE: 2   | MD:0   | SI: 4   |          |
|                              |               |          |        |         | <i>I</i> |
|                              |               |          |        |         |          |

Figure 45 - Premier écran de la surveillance de Qualité (G821)

Possibilité de sauvegarder sur le PC dans le fichier PM\_MEMO.nds.

Pour réinitialiser les mesures, il faut effacer les fichiers pm\_memo1.nds et pm\_diag2.ads du répertoire c:\alcatel\luxxx.

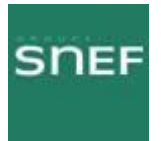

#### 8.6 Application « Paramètre de transmission radio » :

Permet de visualiser la valeur des paramètres variables, tel que les puissances émises et reçues.

Permet également un premier diagnostic sur les alarmes émission réception.

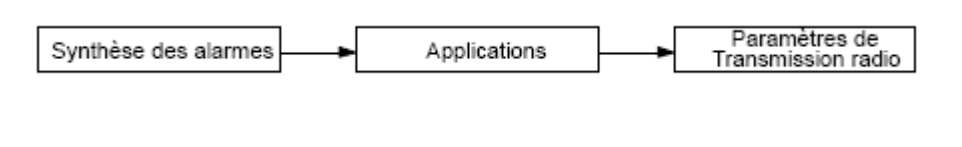

|          | numication OK                           | 12:1                               | 8:58                 |
|----------|-----------------------------------------|------------------------------------|----------------------|
| Absolues | A Starting                              | Relatives                          | Absolues             |
| Pui:     | ssance énise<br>ssance reçue            | >=+8 dB                            | • 25 dBm<br>- 18 dBm |
|          | Diagnostic<br>Diagnostic<br>Taux Erreur | Alarne Emis<br>Alarne Réce<br>Bond | = TISL<br>p= OK<br>  |

Figure 47 - Ecran Paramètres de Transmission Radio (RTP)

| CHAMP           | FONCTION                                                                                                    |  |
|-----------------|----------------------------------------------------------------------------------------------------|--|
|                 | Indique l'état de la communication avec l'ER distant :<br>- "Communication OK", l'ER distant est atteint à des intervalles inférieur à<br>3 secondes,                      |  |
| Communication   | <ul> <li>"Absence de réponse", la communication avec l'ER distant est perdue de-<br/>puis plus de 3 secondes ; des "????" sont affichés à la place des données.</li> </ul> |  |
|                 | <ul> <li>Signal clignotant vert si l'ER distant est atteint.</li> <li>Signal blanc si la communication avec l'ER distant est perdue.</li> </ul>                            |  |
|                 | Sur la droite de cette ligne d'information est affichée l'heure courante.                                                                                                  |  |
|                 | Affiche la consigne de puissance émise, en valeur absolue.                                                                                                    |  |
| Puissance émise | En configuration HSB, la valeur affichée est la consigne de puissance émise dans<br>le cas de l'émetteur "stand-by".                                                       |  |
| Puissance reçue | Affiche la puissance reçue, en valeur absolue (dBm) et en valeur relative par rap-<br>port au seuil nominal défini à la configuration.                                     |  |

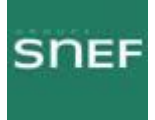

| CHAMP             | FONCTION                                                                                                    |  |  |  |  |  |  |
|-------------------|----------------------------------------------------------------------------------------------------|--|--|--|--|--|--|
|                   | Affiche l'alarme la plus importante dans la chaîne de transmission pour l'émission<br>ou la réception.                                                                                                    |  |  |  |  |  |  |
| Diagnostic Alarme | En cliquant une fois sur le mnémonique de l'alarme sa signification est affichée                                                                                                    |  |  |  |  |  |  |
|                   | En cliquant deux fois, la liste des mnémoniques avec leur signification est affi-<br>chée.                                                                                                    |  |  |  |  |  |  |
| Taux Erreur       | Affichage du Taux d'erreur (TEB) : affichage du TEB Bond, Canal et Section.<br>Lecture du bargraph :<br>Chaque division de l'échelle mobile (bargraph), qui devient rouge correspond à un<br>aux d'erreur dont la valeur est indiquée ci-dessous.                                 |  |  |  |  |  |  |
|                   | 5.10 <sup>-8</sup> 1.10 <sup>-7</sup> 2.10 <sup>-7</sup> 5.10 <sup>-7</sup> 1.10 <sup>-6</sup> 2.10 <sup>-6</sup> 5.10 <sup>-6</sup> 1.10 <sup>-5</sup> 2.10 <sup>-5</sup> 5.10 <sup>-5</sup> 1.10 <sup>-4</sup> 2.10 <sup>-4</sup> 5.10 <sup>-4</sup> 1.10 <sup>-3</sup> coupure |  |  |  |  |  |  |

#### 8.6.1 Menu « Evénement » :

Permet d'afficher les 80 derniers événements, dont les alarmes émission réception ainsi que les variations de puissance.

Commande Figer ou Dynamique afin de stopper ou d'activer le rafraîchissement.

| Envoie la liste des événements<br>vers l'imprimante Windows                         |               |      | Variation relative de<br>puissance émise |       |       |        |                                       |
|-------------------------------------------------------------------------------------|---------------|------|------------------------------------------|-------|-------|--------|---------------------------------------|
| Permet de suspendre le<br>rafraichissement de<br>l'affichage ou de reprendre (Dynar | mique)        |      |                                          |       |       | Va     | riation relative de<br>uissance reçue |
| Fer                                                                                 | me la fenètre |      |                                          |       |       |        |                                       |
| 🕩 Liste des évenements ER 🛛                                                         | 1             |      |                                          |       |       |        |                                       |
| Impression Eger Quitles                                                             |               |      |                                          |       |       |        |                                       |
| Date/Heure                                                                          | ALEM          | ALRE | Bond                                     | Canal | Sect. | DPE    | DPR                                   |
| 31/05/2000 12:15:33 :                                                               | OK            | OK   |                                          |       |       | <-2 dB | >=+8 dB                               |
| 31/05/2000 12:15:34 :                                                               | TISL          | OK   | 100                                      |       |       | <-2 dB | >=+8 d8                               |
| Alame émission -                                                                    |               |      | Alarme réceptio                          | n     |       |        |                                       |

Figure 49 - Liste des derniers événements

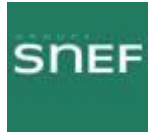

# 8.6.2 Liste des alarmes de l'application « Paramètres de transmission radio » :

| Mnémoniques<br>des alarmes | SIGNIFICATION                                                |
|----------------------------|--------------------------------------------------------------|
| ALGNT                      | Alarme alignement (= déverrouillage)                         |
| ARAIS                      | Génération SIA réception auxiliaire                          |
| ATAIS                      | Génération SIA émission auxiliaire                           |
| ATIBR                      | Débit (d'entrée de l') affluent auxiliaire erroné            |
| ATISL                      | Manque signal (d'entrée de l') affluent auxiliaire           |
| CABAL                      | Alarme câble                                                 |
| CAR                        | Porteuse non verrouillée                                     |
| CARD                       | Porteuse diversité non verrouillée                           |
| CLAL                       | Alarme "common loss" (ou mode commun)                        |
| CRAL                       | Configuration refusée                                        |
| DPWSU                      | Alarme alimentation diversité                                |
| DWSIP                      | Alarme alimentation                                          |
| ESCAL                      | Alarme voie de service                                       |
| GAIS                       | SIA général émission                                         |
| IDUAL                      | Alarme IDU ("indoor unit")                                   |
| LICAL                      | Alarme (perte de code d') identification de canal            |
| LSOW                       | Alarme LSU ("logic switching unit") ou voie d'ordre (LX n+1) |
| MUXAL                      | Alarme MUX / DEMUX                                           |
| NREQT                      | Non réponse équipement                                       |
| NSTAT                      | Non réponse station                                          |
| ODUAL                      | Alarme ODU ("outdoor unit")                                  |
| OISL                       | Manque signal (d'entrée) Optique                             |
| ок                         | Pas d'alarme                                                 |
| PWSUP                      | Alarme alimentation                                          |
| RDDC                       | Alarme Demande de Commutation récepteur diversité            |
| RDDCA                      | Alarme Demande de Commutation Anticipée récepteur diversité  |
| RDDCP                      | Alarme Demande de Commutation Prioritaire récepteur          |

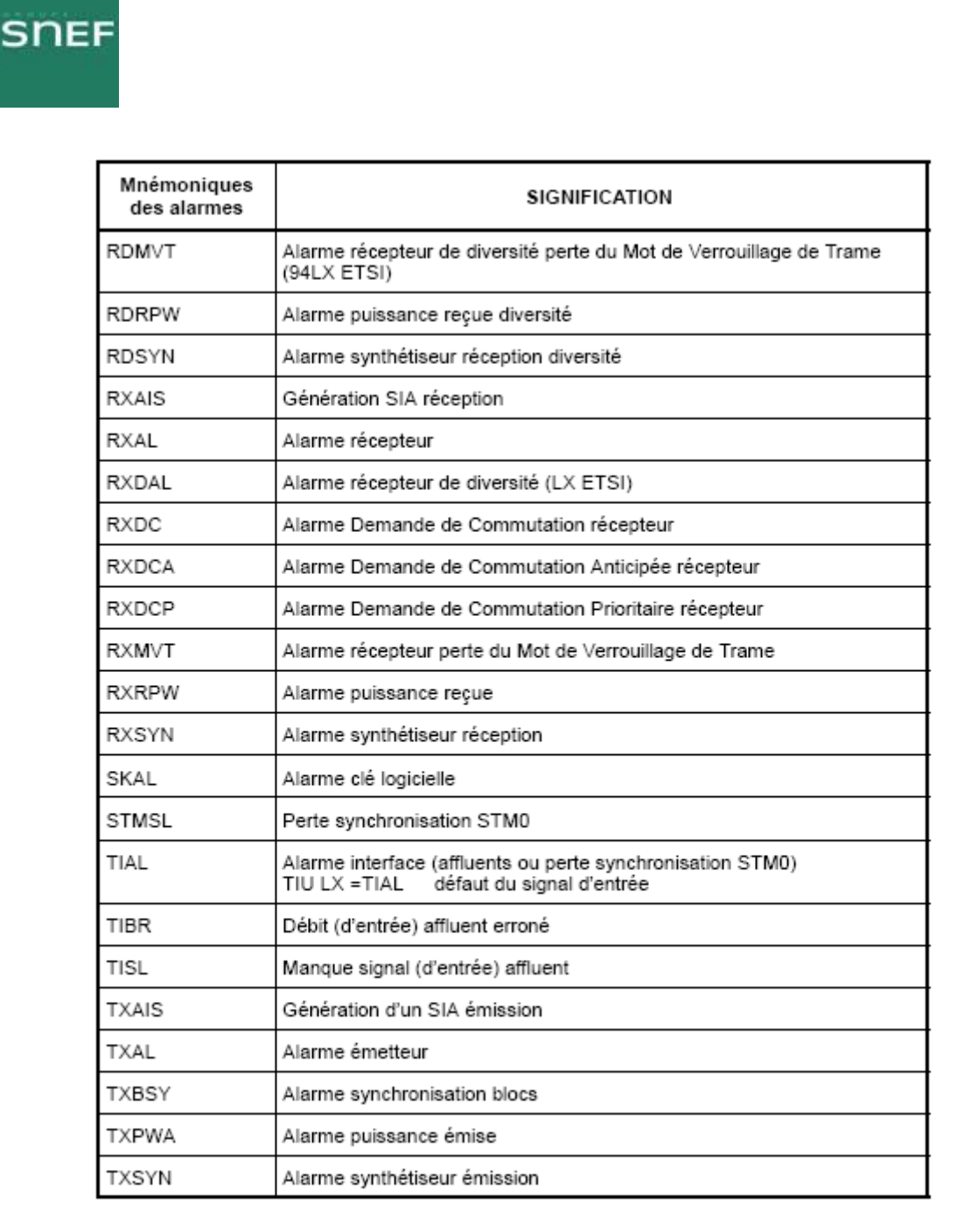

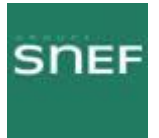

# 8.7 Application « Mesures analogiques » :

Permet de visualiser différentes mesures tel que les tensions d'alimentations et le champ reçu.

| Synthèse des alarmes 🛛 🕨          | Applications   | <ul> <li>Mesures analogiques</li> </ul> |   |
|-----------------------------------|----------------|-----------------------------------------|---|
|                                   |                |                                         |   |
|                                   |                |                                         |   |
|                                   |                |                                         |   |
|                                   |                |                                         |   |
| 1 Mesure - 946LUX40 - M:0-5:0 - ( | Made Manuel)   |                                         |   |
| <u>Mode Réception Implimer 2</u>  |                |                                         |   |
|                                   |                |                                         | - |
| Date : 31/0                       | 05/00 13:54:43 |                                         |   |
|                                   |                |                                         |   |
|                                   |                |                                         |   |
| CANAL 1 - Champ recu (ni          | in)            | : - 18 dBn                              |   |
| CANAL 1 - Champ regu (co          | ourant)        | : - 18 dBn                              |   |
| CANAL 1 - TEB (max)               |                | : <1e-8                                 |   |
| CANAL 1 - TEB(courant)            |                | : <1e-8                                 |   |
| CANAL 1 - Alim. IDU +3.3          | 3 volt         | : +3.47 U                               |   |
| CANAL 1 - Alim. IDU +5.2          | 2 volt         | : +5.25 U                               |   |
| CANAL 1 - Alim. IDU +12           | volt           | : +12.3 U                               |   |
| CANAL 1 - Alim. IDU -5 .          | Jolt           | : -5.21 U                               |   |
| CANAL 1 - Alim, IDU -55           | volt           | : -55.0 U                               |   |
| CANAL 1 - Alim. ODU +3.3          | Junit          | : +3.32 U                               |   |
| CANAL 1 - Alim, ODU +5.3          | 2 unlt         | : +5.48 U                               |   |
| CANAL 1 - Alim, 0011 +10          | VOLT(PA)       | : +10.0 U                               |   |
| CANAL 1 - Alim 000 +10            | unit           | * +10.2 U                               |   |
| CONOL 1 - 01im 000 +24            | unlt           | • 42h 7 H                               |   |
| CONOL 1 - 01im 000 -24            | olt            | • -5 11 0                               |   |
| CANAL 1 - Alim. ODU -5 0          | Jolt           | :-5.11 V                                |   |

2 modes de rafraîchissement possibles Auto ou manuel.

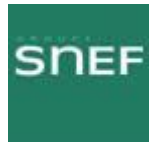

4

# 8.7.1 Liste des alarmes de l'équipement :

| Ν_       | Libellé d'alarme, d'état ou<br>télécommande                                                         | Processus de recherche de panne ou de défaut                                                                                                    |  |
|----------|----------------------------------------------------------------------------------------------------|----------------------------------------------------------------------------------------------------|--|
| 56       | ACCES NMS1<br>Déconnexion interface NMS1.                                                           | Câble sur l'accès NMS1 non connecté ou défectueux.                                                                                                    |  |
| 57       | ACCES NMS2<br>Déconnexion interface NMS2.                                                           | Câble sur l'accès NMS2 non connecté ou défectueux.                                                                                                    |  |
| 55       | ACCES RADIO<br>Déconnexion interface radio.                                                         | Coupure de la liaison radio. Pour déterminer la cause du dérange-<br>ment examiner les autres alarmes équipement en partant du ni-<br>veau de regroupement d'alarmes le plus élevé.                                                                                                    |  |
| 35       | AFFL.i TC ou AUX 2MB TC:<br>BCL. DIST.<br>Bouclage distant.                                         | Télécommande : Bouclage en bande de base distant (accès de<br>l'ODU) de l'affluent n_i ou du train 2 Mbit/s auxiliaire                                                                                                    |  |
| 32       | AFFL.i ou AUX 2MB: DEFAUT<br>SIG.<br>Défaut signal entrant sur affluent<br>i ou auxiliaire 2Mbit/s. | Alarme URGente : Incompatibilité entre débit ou codage présent à<br>l'entrée d'affluent ou du train 2 Mbit/s auxiliaire et celui admissible<br>par la (les 2) carte(s) LIU. Vérifier les configurations d'installation<br>et opérationnelle de(s) la carte(s) LIU.<br>Attention ! Ne jamais reboucler les accès des affluents inutilisés<br>aux extrémités d'une liaison, mais les inhiber par action logicielle |  |
| 34       | AFFL.i TC ou AUX 2MB TC: IN-<br>SERTION<br>Insertion d'une séquence pseu-<br>do-aléatoire.          | Télécommande : Insertion sur l'affluent n_i ou sur le train 2 Mbit/s<br>auxiliaire d'une séquence pseudo-aléatoire (Attention ! Le mesu-<br>reur PF4 de Wandel & Goltermann ne permet pas d'effectuer la<br>mesure de TEB sur cette séquence)                                                                                                    |  |
| 31       | AFFL.i ou AUX 2MB: MANQUE<br>SIG.<br>Manque signal détecté au niveau<br>de l'affluent.              | Alarme URGente : Absence de signal d'entrée de l'affluent n_i ou<br>du train 2 Mbit/s auxiliaire. Vérifier le câblage d'affluent et la pré-<br>sence du signal                                                                                                    |  |
| 36       | AFFL.i TC ou AUX 2MB TC:<br>MESU. TEB<br>Mesure de taux d'erreur.                                   | Télécommande : Mesure du taux d'erreur sur l'affluent n_i ou sur<br>le train 2 Mbit/s auxiliaire                                                                                                    |  |
| 33       | AFFL.i ou AUX 2MB: SIA EMI.<br>Insertion d'un SIA à l'émission.                                     | Alarme URGente : Insertion à l'émission d'un SIA sur l'affluent n_i<br>ou sur le train 2 Mbit/s auxiliaire. Absence de signal à l'entrée ?<br>Vérifier la présence du signal et le câblage                                                                                                    |  |
| 37       | AFFL.i ou AUX 2MB: SIA REC.<br>Génération d'un SIA en récep-<br>tion.                               | Alarme URGente : Génération en réception d'un SIA sur l'affluent<br>n_i ou sur le train 2 Mbit/s auxiliaire. Vérifier la configuration et la<br>présence du train en émission distante                                                                                                    |  |
| 50       | ALARME CLE LOGICIEL<br>Alarme clé ou clé modifiée.                                                  | Alarme URGente : Alarme apparaissant lors d'un changement de<br>clé, lorsque la nouvelle clé n'a pas les mêmes caractéristiques<br>que la précédente. Valider la nouvelle clé en ouvrant l'application<br>"Paramètres Opérationnels", et émettre la configuration (Fichier/<br>Emettre). L'alarme de clé doit disparaître                                                                                        |  |
| 15<br>29 | ALARME GENERALE<br>Alarme générale.                                                                 | Alarme URGente : c'est soit un problème d'alimentation, soit un<br>problème d'équipement entraînant en général le changement de<br>l'équipement concerné. Si l'alarme demeure remplacer l'IDU<br>(cf § 6.7). Vérifier la configuration, notamment la présence ou l'ab-<br>sence de la boucle RF. Si l'ODU est en panne, le remplacer<br>(cf § 6.8)                                                               |  |

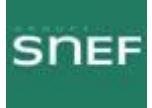

| Ν_ | Libellé d'alarme, d'état ou<br>télécommande                                                           | Processus de recherche de panne ou de défaut                                                                                                    |
|----|----------------------------------------------------------------------------------------------------|----------------------------------------------------------------------------------------------------|
| 38 | ALARME GEN. MUX_DEMUX<br>Alarme générale.<br>ALARME MUX_DEMUX NOR-<br>MAL / SECOURS<br>Alarme active. | Alarme URGente : Panne de la carte SCU du coffret d'extension;<br>remplacer l'IDU d'extension.<br>Alarme URGente : Panne de la carte MCU du coffret principal;<br>remplacer l'IDU principal                                                                                                    |
| 12 | AMPLIFICATEUR<br>Mode de l'amplificateur.                                                             | Télécommande : Coupure de la puissance émise par l'amplifica-<br>teur du canal 1 ou du canal X.<br>En station distante : Inhibition automatique au bout de 5 minutes                                                                                                    |
| 19 | BOUCLE BB<br>Bouclage local.                                                                          | Télécommande : Bouclage local bande de base à l'entrée de<br>l'ODU 1 ou X.<br>Effectuée en station distante : Télécommande refusée                                                                                                    |
| 18 | BOUCLAGE RF<br>Bouclage local.                                                                        | Télécommande : Bouclage local RF du canal 1 ou X.<br>Effectuée en station distante : Télécommande refusée                                                                                                    |
| 43 | BOUCLAGE LOCAL<br>Bouclage local.                                                                     | Télécommande : Bouclage local en bande de base de l'IDU princi-<br>pal ou de l'IDU extension<br>Effectuée en station distante : Télécommande refusée                                                                                                    |
| 1  | CABLE<br>Alarme active.                                                                               | Problème de câble : débranché, mal serré, en court-circuit, coupé,<br>ou mauvais contact dans un connecteur. Si le câble est en court-<br>circuit, l'alimentation de l'IDU est probablement en alarme et des<br>claquements s'y produisent. Vérifier que l'alarme ALIM disparaît<br>en déconnectant le câble. Remettre en état le câble, vérifier ses<br>connecteurs, changer les éléments défectueux ou le câble. |
| 49 | CLE LOGICIEL ABSENTE<br>Absence clé.                                                                  | Alarme URGente : Cette alarme empêche toute modification de<br>configuration ou reconfiguration de l'équipement. Vérifier si la clé<br>de logiciel est correctement placée sur le connecteur SKU/MTN<br>ou MTN                                                                                                    |
| 51 | CONFIGURATION REFUSEE<br>Configuration rejetée.                                                       | Alarme URGente : La nouvelle clé de logiciel est incompatible<br>avec l'équipement. Changer la clé, ou réinitialiser l'équipement<br>(N'existe qu'en version logicielle 946LUX11 ; en version logicielle<br>946LUX12, une alarme CR à droite dans la ligne de synthèse la<br>remplace)                                                                                                    |
| 52 | COUPURE DANS LES 24, 21,<br>, 3 H<br>Temps avant coupure de la liai-<br>son.                          | Alarme URGente : Délai restant à courir par tranches multiples de<br>3 heures avant la coupure de la liaison en cas d'alarme de clé.<br>Remettre une clé de logiciel                                                                                                    |
| 26 | DC<br>Demande de Commutation de<br>Qualité sur faible taux d'erreurs.                                 | Alarme URGente : Le TEB du canal normal 1 ou secours X est<br>supérieur à la valeur définie dans le menu "Paramètres Opération-<br>nels\Seuils\Seuils de commutation" pour le seuil DC (cf. § 6.6.2)                                                                                                    |
| 25 | DCA<br>Demande de Commutation Anti-<br>cipée sur champ reçu ou taux<br>d'erreurs.                     | Alarme URGente : Le TEB du canal normal 1 ou secours X est<br>supérieur à la valeur définie dans le menu "Paramètres Opération-<br>nels\Seuils\Seuils de commutation" pour le seuil DCA (cf. § 6.6.2)                                                                                                    |
| 47 | ENVIRONNEMENT 1 à 8<br>Alarme active.                                                                 | Alarme Non-URGente des boucles sèches d'environnement de la<br>station : Selon l'affectation de chaque boucle (cf § 7.10)                                                                                                    |

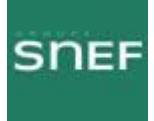

| Ν_                   | Libellé d'alarme, d'état ou<br>télécommande                                                                                                    | Processus de recherche de panne ou de défaut                                                                                                    |
|----------------------|----------------------------------------------------------------------------------------------------|----------------------------------------------------------------------------------------------------|
| 16<br>28<br>30<br>54 | ERREUR CONFIGURATION<br>Erreur de configuration.                                                                                                  | Incohérence entre la composition matérielle de l'équipement et la<br>déclaration de celui-ci lors de la définition de la configuration ; par<br>exemple :<br>- valeur des fréquences émission ou réception erronées (ODU),<br>- débits erronés (MCU et /ou LAU / LIU),<br>- cartes filles de personnalisation de VDS erronées.<br>Faire les vérifications nécessaires et éventuellement changer<br>l'IDU (cf § 6.7) ou l'ODU (cf § 6.8) |
| 53                   | EXTENSION ABSENTE<br>Module absent ou problème de<br>dialogue.                                                                                    | Alarme URGente : Absence du coffret d'extension ou absence de<br>dialogue avec la MCU. Vérifier si le câblage de liaison est correc-<br>tement connecté ou s'il n'est pas endommagé; sinon remplacer le<br>coffret IDU extension                                                                                                    |
| 41                   | FORT TEB SUR REC.1<br>FORT TEB SUR REC.2<br>Demande de commutation priori-<br>taire sur fort taux d'erreurs ou<br>perte de synchronisation trame. | Alarme URGente : Demande de commutation prioritaire sur fort<br>taux d'erreur ou perte de synchronisation de la trame en réception<br>du canal 1 ou du canal X                                                                                                    |
| 44                   | IDENTIFICATION CANAL<br>Alarme perte de code d'identifi-<br>cation de canal.                                                                      | Alarme URGente : Réception d'un mauvais code d'identification<br>de trame sur le canal normal 1 ou secours X. Vérifier la cohéren-<br>ce de configuration des codes émis et reçus. Sinon vérifier le ni-<br>veau de champ reçu (réception d'un perturbateur ?)                                                                                                    |
| 20                   | INHIBITION CCE<br>Inhibition du Code Correcteur<br>d'Erreurs.                                                                                     | Télécommande : Inhibition du décodeur correcteur d'erreurs                                                                                                    |
| 22                   | INHIBITION EGALISEUR<br>Inhibition de l'égaliseur de récep-<br>tion.                                                                              | Télécommande : Inhibition de l'égaliseur réception du canal nor-<br>mal 1 ou secours X                                                                                                    |
| 58                   | ISOLEMENT MANAGER<br>Isolement manager                                                                                                    | Le manager n'interroge pas les ER (téléphoner au manager pour<br>confirmation).                                                                                                    |
| 9                    | MAINTENANCE DIFFEREE<br>Alarme de maintenance différée.                                                                                           | Alarme URGente : Voir définition § 4.5.4; utiliser les programmes<br><u>H</u> istorique en enregistrement pour préciser les alarmes. Après<br>localisation et identification du défaut, effectuer la remise en état                                                                                                    |
| 8                    | MAINTENANCE IMMEDIATE<br>Alarme de maintenance immé-<br>diate.                                                                                    | Alarme URGente : Voir définition § 4.5.4 ; utiliser les programmes<br><u>H</u> istorique en enregistrement pour préciser les alarmes. Après<br>localisation et identification du défaut, remplacer l'élément ou le<br>coffret défaillant                                                                                                    |
| 4                    | MODE COMMUN<br>Alarme de mode commun.                                                                                                    | En mode HSB indique une commutation sur alarme si l'option de<br>commutation sur alarme a été validée (cf § 4.5.1). ATTENTION !<br>Cette alarme ne peut être supprimée que par un Arrêt-Marche de<br>l'équipement. Nota : cette alarme est inhibée.                                                                                                    |
| 5                    | MODE MANUEL<br>Indication de commutation forcée<br>en émission.                                                                                   | Indique une commutation forcée par télécommande en émission<br>sur le canal 1 ou le canal X.<br>En station distante : Inhibition automatique au bout de 5 minutes                                                                                                    |
| 6                    | MODE DE COMMUTATION<br>Mode de commutation forcée.                                                                                                | Choix manuel par télécommande de l'équipement de multiplexa-<br>ge/démultiplexage (MCU de l'IDU principal ou SCU de l'IDU ex-<br>tension).<br>En station distante : Inhibition automatique au bout de 5 minutes                                                                                                    |

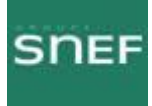

| Ν_ | Libellé d'alarme, d'état ou<br>télécommande                                               | Processus de recherche de panne ou de défaut                                                                                                    |
|----|-------------------------------------------------------------------------------------------|----------------------------------------------------------------------------------------------------|
| 45 | MODE COMMUTATION FORCE<br>Mode de commutation forcée.                                     | Télécommande : Choix du canal de réception par la MCU au<br>moyen d'un forçage manuel.<br>En station distante : Inhibition automatique au bout de 5 minutes                                                                                                    |
| 14 | MODULE ABSENT<br>Module absent ou problème de<br>dialogue.                                | Alarme URGente : Absence de coffret aérien ou de dialogue avec<br>le microcontrôleur. Vérifier si le câble coaxial de liaison est correc-<br>tement connecté ou s'il n'est pas endommagé; sinon changer<br>l'ODU (cf § 6.8)                                                                                             |
| 46 | MODULE EXTENSION<br>Alarme générale.                                                      | Alarme URGente : Alarme générale du coffret IDU extension.<br>L'IDU extension ou la carte SCU est en panne; remplacer le cof-<br>fret IDU extension                                                                                                    |
| 39 | MODULE PRINCIPAL<br>Alarme générale.                                                      | Alarme URGente : Alarme générale du coffret IDU principal en<br>panne; remplacer l'IDU                                                                                                    |
| 40 | MODULE SUPERVISION<br>Alarme générale.                                                    | Alarme URGente : Panne de la carte MCU du coffret principal ;<br>remplacer l'IDU                                                                                                    |
| 42 | PERTE TRAME REC.1<br>PERTE TRAME REC.2<br>Alarme perte de synchronisation<br>de la trame. | Alarme URGente : La perte de synchronisation de la trame récep-<br>tion du canal 1 ou X causée par un problème en réception entraî-<br>ne l'émission d'un SIA. Vérifier le niveau de champ reçu et la<br>configuration de fréquence du canal RF                                                                         |
| 21 | PORTEUSE DECROCHEE<br>Porteuse décrochée ou démodu-<br>lateur en perte de signal.         | Alarme URGente : Absence de signal à l'entrée du canal normal 1<br>ou secours X. Vérifier la fréquence de l'émetteur du canal nor-<br>mal 1 ou secours X et les débits des équipements des 2 stations                                                                                                    |
| 23 | PROPAGATION<br>Alarme propagation.                                                        | Alarme URGente : Le champ reçu est inférieur au seuil défini<br>dans le menu "Paramètres Opérationnels\Seuils\Propagation" (cf.<br>§ 6.6.2)                                                                                                    |
| 13 | PUISSANCE EMISE<br>Alarme niveau de puissance<br>émission.                                | Alarme URGente : Baisse de la puissance de sortie de l'amplifica-<br>teur émission du canal 1 ou secours X supérieure à 5 dB ; vérifier<br>l'absence de télécommande de coupure de puissance émise ;<br>sinon remplacer l'ODU (cf. § 6.8)                                                                               |
| 24 | PUISSANCE RECUE<br>Alarme champ reçu.                                                     | Alarme URGente de champ reçu du canal normal 1 ou X : Vérifier<br>la fréquence réception de l'équipement, la continuité de chaîne<br>réception, puis la chaîne émission distante. Sinon changer le ou<br>les modules en panne                                                                                           |
| 7  | SCU commutée<br>MCU commutée                                                              | Indique l'équipement de multiplexage/démultiplexage non utilisé                                                                                                    |
| 10 | SYNCHRONISATION<br>Alarme synchronisation bloc.                                           | Alarme URGente : Débits inacceptables par le modulateur. Véri-<br>fier la configuration des paramètres d'installation (cf. § 4.4.1) et<br>des paramètres opérationnels (cf. § 4.5.1). Vérifier le nombre<br>d'entrées 2 ou 34 Mbit/s par comparaison avec la fiche d'installa-<br>tion. Sinon changer l'ODU (cf. § 6.8) |
|    | SYNTHESE<br>Alarme de synthèse.                                                           | Rechercher dans les écrans suivants votre écran et se reporter au<br>paragraphe indiqué en "zoomant" dans canal. Exception : Si<br>l'alarme ne figure que dans "principal", "zoomer" sur cet élément<br>et se reporter au § 6.6.1                                                                                       |
| 11 | SYNTHETISEUR FI<br>Alarme synthétiseur émission.                                          | Alarme URGente : Synthétiseur FI émission déverrouillé. En in-<br>stallation: vérifier la fréquence émission, l'écart duplex et la com-<br>patibilité de la fréquence avec la bande RF de l'ODU. Effectuer un<br>redémarrage de l'E/R. En cas d'échec, remplacer l'ODU                                                  |

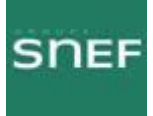

| Ν_ | Libellé d'alarme, d'état ou<br>télécommande                        | Processus de recherche de panne ou de défaut                                                                                                    |
|----|--------------------------------------------------------------------|----------------------------------------------------------------------------------------------------|
| 17 | SYNTHETISEUR RF<br>Alarme synthétiseur hyperfré-<br>quence.        | Alarme URGente : Incompatibilité entre les valeurs des fréquen-<br>ces d'émission et de réception demandées et celles réalisables<br>par l'OL synthétisé RF du canal 1 ou X. Vérifier les fréquences<br>d'émission, de réception et l'écart duplex. Sinon changer l'ODU                                                                                                    |
| 48 | TC ENVIRONNEMENT 1<br>Télécommande activée.                        | Télécommande d'environnement n_1 à l'état actif                                                                                                    |
| 3  | TX X<br>TX 1<br>Indication de commutation de<br>l'émetteur. (État) | Indique l'émetteur en fonctionnement (commutation par télécom-<br>mande : Emetteur X ou émetteur 1 en forçage manuel)                                                                                                    |
| 2  | VENTILATEUR<br>Alarme ventilateur IDU.                             | Alarme Non-URGente :<br>Pour l'IDU 3CCAXAA, 1 (ou 2) ventilateur(s) du coffret est<br>(sont) bloqué(s). Changer le(s) ventilateur(s) ou à défaut le coffret<br>IDU.<br>Pour l'IDU 3CCAXAB et 3CCAXAC, cela signifie qu'une<br>température trop élevée a été atteinte dans l'IDU. Les deux venti-<br>lateurs sont sûrement bloqués. Changer les ventilateurs ou à<br>défaut le coffret IDU. |
| 27 | ALARME ALIMENTATION                                                | Alarme URGente :<br>Une au moins des tensions secondaires de l'alimentation de<br>l'ODU 1 ou secours X est en défaut. Remplacer l'ODU (cf. § 6.8).                                                                                                    |

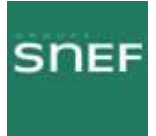

| MNEMONIQUE       | ANGLAIS                                                       | FRANÇAIS                                                                  |
|------------------|---------------------------------------------------------------|---------------------------------------------------------------------------|
| ACO              | Alarm cut-off                                                 | Coupure d'alarme                                                          |
| BBE              | Number of errored blocks that are not<br>part of an SES       | Nombre de blocs erronés ne faisant pas<br>partie d'une SES                |
| BTS              | Base Transceiver Station                                      | Station de Base                                                           |
| CAG              | Automatic Gain Control (AGC)                                  | Commande Automatique de Gain                                              |
| CAN              | Analog/Digital Converter (ADC)                                | Convertisseur Analogique/Numérique                                        |
| CCE              | Forward Error Correction                                      | Code Correcteur d'Erreurs                                                 |
| CEM              | ElectroMagnetic Compatibility (EMC)                           | Compatibilité Electromagnétique                                           |
| CIA_NUM          | Digital Cable Interface Adapter                               | Carte Interface de Câble numérique                                        |
| DC               | Switching Request (SR)                                        | Demande de Commutation                                                    |
| DCA              | Anticipated Switching Request (ASR)                           | Demande de Commutation Anticipée                                          |
| DES              | ElectroStatic Discharge (ESD)                                 | Décharges Electrostatiques                                                |
| DTMF             | Dual-Tone Multi Frequency                                     | Multifréquence en code 2                                                  |
| ES               | Errored Seconds                                               | Secondes avec Erreurs                                                     |
| ESC              | Engineering Service Channel                                   | Voie De Service (VDS)                                                     |
| ER               | Network Element (NE)                                          | Elément de réseau                                                         |
| E/R              | Transceiver                                                   | Emetteur/Récepteur                                                        |
| ETSI             | European Telecommunications Standards<br>Institute            | Institut de Standardisation des Télécommu-<br>nications Européennes       |
| FD               | Frequency Diversity                                           | Diversité de Fréquence                                                    |
| FI               | Intermediate Frequency (IF)                                   | Fréquence Intermédiaire                                                   |
| HDB3             | High Density Binary 3 code (3rd order)                        | Code Haute Densité Binaire d'ordre 3                                      |
| HDLC             | High-level Data Link Communication                            | Liaison de données à haut niveau                                          |
| HSB              | Hot StandBy                                                   | Veille active                                                             |
| I <sup>2</sup> C | Inter Integrated Circuit                                      | Inter Circuits Intégrés                                                   |
| IDU              | InDoor Unit                                                   | Coffret intérieur                                                         |
| ITU              | International Telecommunication Union                         | Union Internationale des Télécommunica-<br>tions                          |
| LAU              | Line Access Unit                                              | Carte d'accès affluent                                                    |
| LED              | Light Emitting Diode                                          | Diode électroluminescente                                                 |
| LIU              | Line Interface Unit                                           | Carte d'interface affluent                                                |
| MCU_NUM          | Multiplexing and Control Unit with digital<br>cable interface | Carte de Multiplexage et de Commande<br>avec interface de câble numérique |
| MDU              | Modulation/Demodulation Unit                                  | Carte Modulation/Démodulation                                             |

# Annexe 1 Liste des abréviations :

MIC

Pulse Code Modulation (PCM)

Modulation par Impulsions et Codage

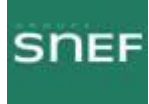

| MNEMONIQUE | ANGLAIS                                                                                                    | FRANÇAIS                                                                                                    |
|------------|----------------------------------------------------------------------------------------------------|----------------------------------------------------------------------------------------------------|
| NMS        | Network Management System                                                                                                    | Système de Gestion de Réseau                                                                                                    |
| NTP        | Network Time Protocol                                                                                                    | Protocole de mise à l'heure par le réseau                                                                                                    |
| ODU        | OutDoor Unit                                                                                                    | Coffret extérieur                                                                                                    |
| OL         | Local Oscillator (LO)                                                                                                    | Oscillateur Local (OL)                                                                                                    |
| os         | Operation System                                                                                                    | Station Centrale (SC)                                                                                                    |
| PED        | Remote Craft Terminal (RCT)                                                                                                    | Poste d'Exploitation Distant                                                                                                    |
| PEE        | Equipment Craft Terminal (ECT)                                                                                                    | Poste d'Exploitation Equipement                                                                                                    |
| PEL        | Office Craft Terminal (OCT)                                                                                                    | Poste d'Exploitation Local                                                                                                    |
| PEX        | Craft Terminal (CT)                                                                                                    | Poste d'EXploitation                                                                                                    |
| PSAC       | Protection Switch Actual Count<br>Normal channel : Number of switchovers<br>from active channel to standby channel<br>Standby channel : Number of switchovers<br>from any active channel to the standby<br>channel                                                                                                    | Canal Normal : Nombre de commutations<br>du canal actif vers le canal secours<br>Canal Secours : Nombre de commutations<br>depuis n'importe quel canal actif vers le ca-<br>nal secours                                                                                                    |
| PSAD       | Protection Switch Actual Duration<br>Normal channel : Number of one-second<br>periods during which the active channel<br>has been backed up<br>Standby channel : Number of one-sec-<br>ond periods during which any active<br>channel has been backed up                                                                                                    | Canal Normal : Nombre de périodes de du-<br>rée une seconde pendant lesquelles le ca-<br>nal actif est secouru<br>Canal Secours : Nombre de périodes de<br>durée une seconde pendant lesquelles n'im-<br>porte quel canal actif est secouru                                                                                                    |
| PSRC       | Protection Switch Request Count<br>Normal channel : Number of automatic<br>switching requests observed on the nor-<br>mal channel<br>Standby channel : Number of automatic<br>switching requests observed on the nor-<br>mal channel                                                                                                    | Canal Normal : Nombre de demandes de<br>commutation automatique observé sur le<br>canal normal<br>Canal Secours : Nombre de demandes de<br>commutation automatique observé sur le<br>canal normal                                                                                                    |
| PSRSAD     | Protection Switch Request Service<br>Affecting Duration<br>Normal channel : Number of one-second<br>periods during which it has been impossi-<br>ble to meet a channel switching request.<br>Standby channel : Number of one-sec-<br>ond periods during which the standby<br>channel has received automatic switching<br>requests and has been unable to satisfy<br>them because it is already backing up<br>another channel (meaningless for UX<br>systems). | Canal normal : Nombre de périodes de du-<br>rée une seconde pendant lesquelles une<br>demande de commutation du canal n'a pu<br>être satisfaite.<br>Canal secours : Nombre de périodes de du-<br>rée une seconde pendant lesquelles le ca-<br>nal secours a reçu des demandes de com-<br>mutation automatique et n'a pu les satisfai-<br>re car il assurait déjà le secours d'un autre<br>canal (Non significatif en UX) |
| PSU        | Power Supply Unit                                                                                                    | Carte Alimentation                                                                                                    |
| RF         | Radio Frequency                                                                                                    | Fréquence Radio                                                                                                    |

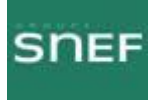

|            | 1                                                                                                    |                                                                                                    |
|------------|----------------------------------------------------------------------------------------------------|----------------------------------------------------------------------------------------------------|
| MNEMONIQUE | ANGLAIS                                                                                                    | FRANÇAIS                                                                                                    |
| RLTMMax    | Received Level Tide Mark Max<br>Maximum estimated received power<br>value during the observation period.                                                 | Valeur maximum estimée de la puissance<br>reçue pendant la période d'observation.                                                              |
| RLTMMin    | Received Level Tide Mark Min<br>Minimum estimated received power value<br>during the observation period.                                                 | Valeur minimum estimée de la puissance<br>reçue pendant la période d'observation.                                                              |
| RLTS-1     | Received Level Threshold Second –1<br>Number of one-second periods during<br>which the received power has been more<br>than 10 dB above nominal power.   | Nombre de périodes de durée 1 seconde<br>pendant lesquelles la puissance reçue a<br>dépassé de plus de 10 dB la puissance no-<br>minale.       |
| RLTS-2     | Received Level Threshold Second -2<br>Number of one-second periods during<br>which received power has exceeded the<br>propagation threshold.             | Nombre de périodes de durée 1 seconde<br>pendant lesquelles la puissance reçue a<br>dépassé le seuil de propagation.                           |
| RLTS-3     | Received Level Threshold Second –3<br>Number of one-second periods during<br>which received power has exceeded the<br>early switching request threshold. | Nombre de périodes de durée 1 seconde<br>pendant lesquelles la puissance reçue a<br>dépassé le seuil de demande de commuta-<br>tion anticipée. |
| RLTS-4     | Received Level Threshold Second -4<br>Number of one-second periods during<br>which received power has exceeded the<br>received power threshold.          | Nombre de périodes de durée 1 seconde<br>pendant lesquelles la puissance reçue a<br>dépassé le seuil de puissance reçue.                       |
| RTPC       | Remote Transmit Power Control                                                                                                    | Régulation de Puissance d'Emission à Dis-<br>tance                                                                                             |
| RX         | Receiver                                                                                                    | Récepteur                                                                                                    |
| SAE        | Errored seconds (ES)                                                                                                    | Secondes Avec Erreurs                                                                                                    |
| SCU_NUM    | Service Channel Unit with digital cable<br>interface                                                                                                    | Carte Voie de Service avec interface de câ-<br>ble numérique                                                                                   |
| SD         | Space Diversity                                                                                                    | Diversité d'espace                                                                                                    |
| SES        | Severely Errored Seconds                                                                                                    | Secondes gravement erronées                                                                                                    |
| SI         | Unavailable seconds                                                                                                    | Secondes Indisponibles                                                                                                    |
| SIA        | Alarm Indication Signal (AIS)                                                                                                    | Signal d'Indication d'Alarme                                                                                                    |
| SNMP       | Simple Network Management Protocol<br>resulting from TCP/IP architecture used<br>on Ethernet type networks                                               | Protocole de Gestion de Réseau issu de<br>l'architecture TCP/IP utilisé sur les réseaux<br>de type Ethernet                                    |
| TS/TC      | Remote Signalling/Remote Control                                                                                                    | TéléSignalisation/TéléCommande                                                                                                    |
| ΤX         | Transmitter                                                                                                    | Emetteur                                                                                                    |
| UF         | Manufacturing unit                                                                                                    | Unité de fabrication                                                                                                    |
| VCXO       | Voltage Controlled Xtal Oscillator                                                                                                    | Oscillateur à quartz contrôlé en tension                                                                                                    |
| VDS        | Engineering Service Channel (ESC)                                                                                                    | Voie De Service                                                                                                    |

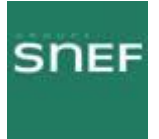

Annexe 2 Procédure ALCATEL du changement de l'IDU :

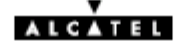

#### 6.7 - Changement de coffret IDU

# 6.7.1 - Remplacement à l'identique d'un IDU Light ou Classique (1+0 ou 1+1 basique)

# 20---Q

- Mettre le coffret IDU Light / IDU principal hors tension. Le déconnecter de la source d'énergie.
- Déconnecter l'ensemble des câbles connectés sur le coffret à changer (Ne pas oublier de retirer la clé logicielle s'il y a lieu).
- Changer le coffret IDU Light / IDU principal après avoir vérifié la similitude des caractéristiques (nombre d'entrées, impédance, ...). Les impédances des coffrets IDU peuvent être reconfigurer dans tous les cas ( voir § 7.2.2 ) et aucune configuration n'est nécessaire avec des IDU dont la référence se termine par la lettre C ( 3CC ......C ) à condition d'utiliser les câbles référencés par Alcatel.
- Reconnecter l'ensemble des câbles sur le coffret, ainsi que la clé logicielle le cas échéant.
- Remettre le coffret sous tension.
- Attendre le clignotement simultané des 3 LEDs URG, NUR et ATT.
- Configurer l'IDU à partir de l'ODU en poussant l'inverseur IDU/ODU de l'IDU sur la position ACO/ODU. Attendre environ deux minutes que l'équipement se reconfigure. Les LEDs d'alarmes doivent s'éteindre et les LEDs d'équipement passer au vert.
- Vérifier l'absence d'alarme dans l'application AET.
- Mettre à jour la fiche d'installation de station (cf modèle donné en Annexe 2).

En cas d'erreur, notamment si le bouton poussoir est poussé du mauvais côté, il faut rentrer toute la configuration de la station (voir chapitre 5 - Mise en service).

Nota: Dans le cas d'une configuration 1+1 basique, mettre hors tension le coffret IDU extension.

#### 6.7.2 - Remplacement d'un IDU Light par un IDU Classique (1+0) et inversement

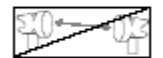

La procédure d'échange du matériel est la même que pour le remplacement de coffret à l'identique mais, dans certains cas, la configuration de l'ODU ne peut être prise en compte. Déconnecter, alors, le câble de liaison IDU-ODU, et en utilisant les renseignements de la fiche d'installation (cf. le modèle donné en Annexe 2) charger la configuration 1+0 à partir du PEX (voir chapitre 5 – Mise en service).

Mettre à jour la fiche d'installation de station (cf modèle donné en Annexe 2).

#### 6.7.3 - Remplacement à l'identique de l'IDU principal avec protection du multiplexeur

- Forcer à l'aide de la télécommande "MUX/DEMUX [Début] : forçage secours validé", la commutation sur le Multiplexeur/Démultiplexeur de la SCU du coffret IDU extension.
- Forcer l'émission et la reception sur l' ODU secours.
- Mettre hors tension le coffret IDU principal. Le déconnecter de la source d'énergie.
- Déconnecter l'ensemble des câbles connectés sur le coffret à changer (Ne pas oublier de retirer la clé logicielle de l'IDU principal). Pour les IDU configurés avec protection MUX sans coffret IDU Accès, ne déconnecter que la partie des câbles directement reliés à l'IDU.
- Changer le coffret IDU principal après avoir vérifié la similitude des caractéristiques (nombre d'entrées, impédance, ...).
- Reconnecter l'ensemble des câbles sur le coffret en commençant par le câble MAIN/EXT inférieur (connecteur de 60 points) en prenant soin de ne pas détériorer les contacts, ainsi que la clé logiciel provenant de l'IDU démonté

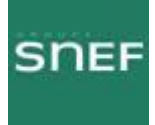

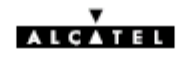

- Mettre le coffret IDU principal sous tension
- Attendre le clignotement simultané des 3 LEDs URG, NUR et ATT.
- Envoyer la configuration des ODU vers l'IDU en poussant immédiatement l'inverseur IDU/ODU vers la position ACO/ODU ( la led verte inférieure doit être allumée)

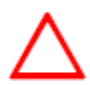

Attention, une erreur de manipulation à ce moment entraînerait une coupure de liaison avec perte du trafic.

Le clignotement des leds est limité à 1 minute. L'inverseur doit être activé dès le début du clignotement sinon c'est l'IDU qui envoie sa configuration vers les ODU et provoque une coupure de liaison.

- Les leds d'alarme doivent s'éteindre et les 2 leds vertes doivent s'allumer sur l'IDU principal (cette phase peut durer une minute suivant le type d'ODU).
- Vérifier l'absence d'alarmes dans l'application AET et s'assurer que la led jaune de l'IDU extension est éteinte, sinon retirer le forçage sur le récepteur de l'ODU de secours.
- Mettre à jour la fiche d'installation de station (cf modèle donné en Annexe 2).

En cas d'erreur, notamment si le bouton poussoir est poussé du mauvais côté, il faut rentrer toute la configuration de la station (voir chapitre 5 Mise en service).

#### 6.7.4 - Remplacement à l'identique de l'IDU extension

- Vérifier que le MUX, l'émission et la réception sont commutés sur le canal normal.
- Mettre le coffret IDU extension hors tension. Le déconnecter de la source d'énergie.
- Déconnecter l'ensemble des câbles connectés sur le coffret à changer.
- Changer le coffret après avoir vérifié la similitude des caractéristiques (nombre d'entrées, impédance, etc.).
- Reconnecter l'ensemble des câbles sur le coffret.
- Remettre le coffret sous tension.
- Vérifier que les LEDs d'alarmes sont éteintes.
- Vérifier l'absence d'alarme dans l'application AET.
- Mettre à jour la fiche d'installation de station (cf modèle donné en Annexe 2).

#### 6.7.5 - Remarque sur la compatibilité des IDUs

Il est possible que deux IDUs aient des configurations différentes mais compatibles pour l'utilisation dans la station. Il faut alors modifier les paramètres de configuration de la station par les applications "Paramètres d'Installation" et/ou "Paramètres opérationnels".

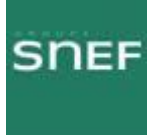

## Annexe 3 Procédure ALCATEL du changement de l'ODU :

#### 6.8 - Changement de coffret ODU

| m m      |  |
|----------|--|
| 4V - U.S |  |
|          |  |

(Seulement dans le cas d'une configuration 1+0)

- Mettre hors tension l'IDU connecté à l'ODU qui doit être changé.
- Déconnecter le câble IDU-ODU
- Changer le coffret ODU après avoir vérifié l'identité des caractéristiques des deux ODU.
- Reconnecter le câble IDU-ODU.
- Mettre sous tension l'IDU.
- S'il s'agit d'un coffret ODU secours, attendre deux minutes. La reconfiguration est automatique.
- S'il s'agit d'un ODU principal, attendre le clignotement simultané des 3 LEDs URG, NUR et ATT. Configurer l'ODU à partir de l'IDU en poussant l'inverseur IDU/ODU sur la position IDU. Attendre environ deux minutes que l'équipement se reconfigure. Les LEDs d'alarmes doivent s'éteindre et les LEDs d'équipement passer au vert.
- Vérifier l'absence d'alarme dans l'application AET.
- Mettre à jour la fiche d'installation de station (cf modèle donné en Annexe 2).

En cas d'erreur, notamment si le bouton poussoir est poussé du mauvais côté, il faut rentrer toute la configuration de la station (voir chapitre 5 - Mise en service).

 S'il s'agit d'un changement d'un ODU 16 QAM UX ou d'un ODU 13 ou 15 GHz avec RTPC par un A9400UX flat ODU, remettre systématiquement le soft de L'IDU à niveau et la clé logicielle. La mise à niveau du logiciel de l'IDU est simplement conseillée pour le remplacement des autres fréquences par un A9400UX flat ODU.

ATTENTION A LA POSITION DE LA FIXATION DE L'ODU.

Polarité Horizontale, la poignée de l'ODU est Verticale. Polarité Verticale, la poignée de l'ODU est Horizontale.

# Raquette support A Position du verrouillage pour F > 20 GHz pour ODU 94xxUXR201 à 94xxUXR203

Accrochage de la grenouillère

Position du verrouillage pour F < 20 GHz pour ODU 94xxUXR201 à 94xxUXR203

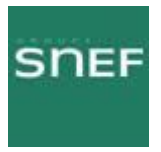

Annexe 4 Procédure de pointage de l'antenne :

C'est une opération qui nécessite d'effectuer des réglages des deux cotés du bond, elle se fait petit à petit.

Matériel nécessaire :

Multimètre (Voltmètre)
 Câble « Kit de service »
 Clé à pipe de 16
 Jeu de clé Allen

Brancher le connecteur P01 du kit de service sur la prise MAINT en face avant de l'IDU.

Connecter le multimètre sur le kit de service (voltmètre continu).

Balayer avec l'antenne afin de régler d'abord le tilt. S'arrêter à la valeur de tension la plus élevée. Effectuer de même pour l'azimut.

Si vous n'obtenez pas la valeur de la tension CAG, il faut effectuer les mêmes opérations sur le site distant.

On constate sur le schéma suivant les différents lobes de puissance. On les perçoit lors du réglage du tilt mais également lors du réglage de l'azimut.

#### Les diagrammes de rayonnement

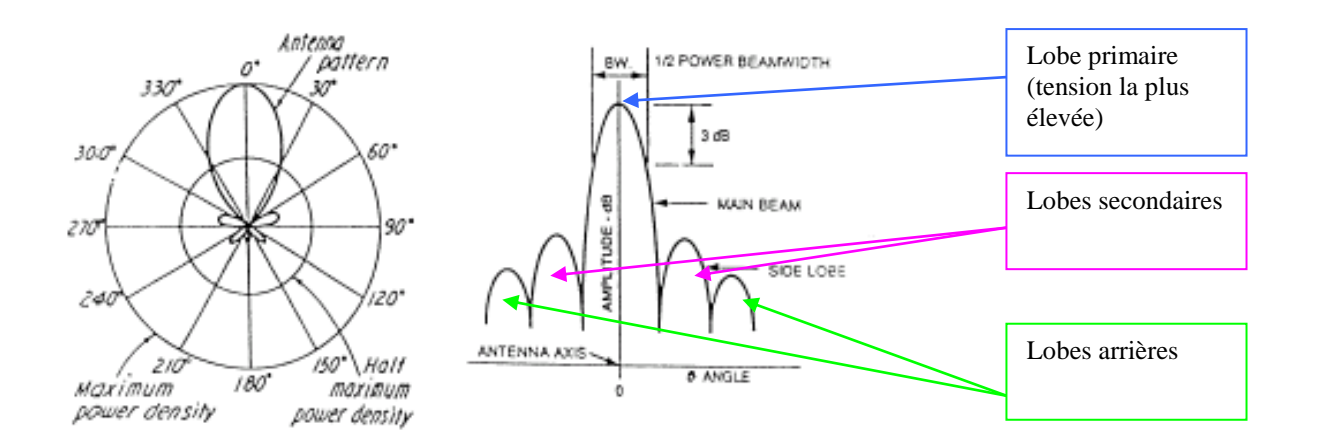

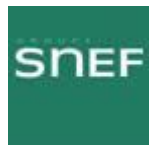

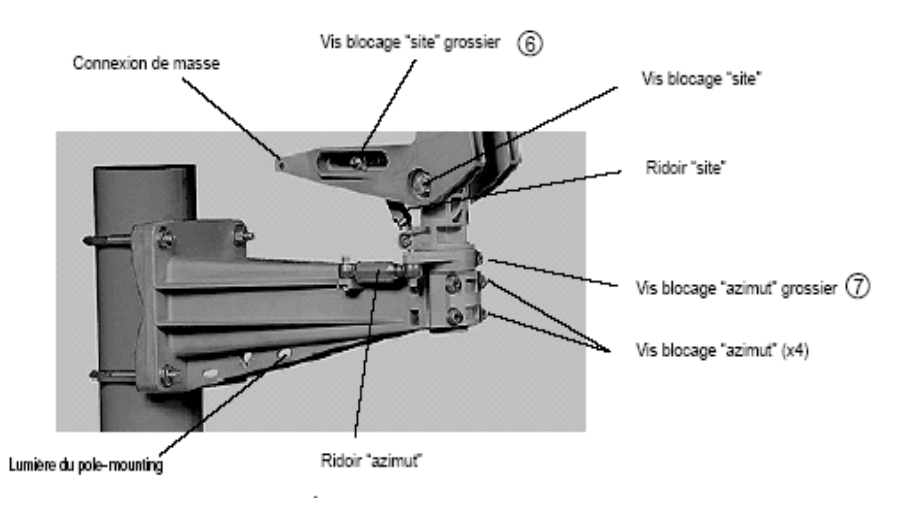

Sur le support de l'antenne, il existe des réglages grossiers et des réglages fins aussi bien pour l'Azimut (gauche-droite) que pour le Tilt (haut-bas).